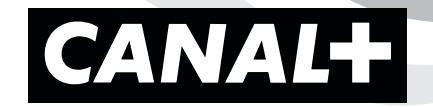

# **CANAL+ BOX**

CANAL

# **INSTRUKCJA OBSŁUGI**

canalplus.com

۲

۲

۲

# Spis treści

| 1.   | Bezpieczeństwo i ochrona środowiska                                                     | 3  |
|------|-----------------------------------------------------------------------------------------|----|
| 1.1. | Zasady bezpieczeństwa                                                                   | 3  |
| 1.2. | Deklaracja zgodności                                                                    | 4  |
| 1.3. | Znaczenie symboli ostrzegawczych                                                        | 5  |
| 2.   | Prezentacja dekodera Canal + BOX                                                        | 7  |
| 2.1  | Dekoder                                                                                 | 7  |
| 2.2  | Piloty                                                                                  | 9  |
| 3.   | Podłączenie dekodera                                                                    | 10 |
| 3.1  | Podłączenie dekodera do telewizora                                                      | 10 |
| 3.2  | Podłączenie dekodera do Internetu                                                       | 11 |
| 3.3  | Podłączenie dekodera do zestawu audio                                                   | 12 |
| 3.4  | Podłączenie dekodera do źródła zasilania                                                | 13 |
| 4. P | ierwsze uruchomienie i dostosowanie ustawień dekodera                                   | 14 |
| 4.1  | Konfiguracja dekodera przy użyciu pilota – Logowanie do konta Google przy użyciu pilota | 16 |
| 4.2  | Konfiguracja przy użyciu telefonu z Androidem                                           | 30 |
| 4.3  | Konfiguracja przy użyciu komputera lub telefonu komórkowego z dostępem do Internetu     | 45 |
| 4.4  | Ustawienia parametrów wejściowych dekodera – jakość wideo                               | 60 |
| 5.   | Aplikacja CANAL+                                                                        | 61 |
| 6.   | Instalacja innych aplikacji                                                             | 62 |
| 7.   | Aktualizacja uprawnień na koncie                                                        | 63 |
| 8.   | Specyfikacja dekodera                                                                   | 65 |
| 9. V | V razie kłopotów                                                                        | 67 |

۲

canalplus.com

۲

# 1. Bezpieczeństwo i ochrona środowiska

### 1.1. Zasady bezpieczeństwa

CANAL+ BOX został wyprodukowany zgodnie z międzynarodowymi standardami bezpieczeństwa. Aby urządzenie działało bez zarzutu, przestrzegaj następujących zasad:

- Używaj wyłącznie akcesoriów tj. zasilaczy, baterii dostarczonych lub określonych przez producenta.
- Przed przystąpieniem do instalacji i użytkowania urządzenia zapoznaj się z informacjami dotyczącymi zasilania elektrycznego i bezpieczeństwa.
- → W celu zmniejszenia ryzyka pożaru lub porażenia prądem nie wystawiaj tego urządzenia na działanie deszczu lub wilgoci.
- Umieść dekoder w miejscu, gdzie możliwa będzie jego swobodna wentylacja.
- ➔ Nie używaj dekodera w miejscach silnie zapylonych lub zakurzonych.
- Nie wsuwaj żadnych przedmiotów do otworów w obudowie dekodera.
- Nie narażaj dekodera na kontakt z wodą i wilgocią oraz na nagłe zmiany temperatur. Przenoszenie urządzenia z zimnego otoczenia do ciepłego może powodować osadzanie się wilgoci na niektórych wewnętrznych elementach urządzenia. W takim przypadku należy od-czekać godzinę, zanim nastąpi uruchomienie sprzętu. Jeżeli dekoder zostanie zalany, natychmiast odłącz go od gniazdka elektrycznego. Jeśli do wnętrza obudowy dostanie się jakikolwiek przedmiot, dekoder należy przekazać do autoryzowanego serwisu.
- Dekoder zasilany jest z zewnętrznego zasilacza, wykorzystującego przemienny prąd elektryczny o napięciu od 100 do 240 V, 50 Hz/60 Hz. Należy używać standardowego gniazda elektrycznego. Pamiętaj, że porażenie prądem o napięciu 200-240 V może być śmiertelne.
- Do urządzenia dołączony jest pilot i baterie. Nie pozostawiaj pilota bez nadzoru. Pilot musi znajdować się w miejscu niedostępnym dla dzieci. Przed wymianą baterii zapoznaj się z punktem 2.1. Piloty. Użycie niewłaściwych baterii lub ich nieprawidłowa wymiana może grozić wybuchem.
- Nie narażaj dekodera, zasilacza ani pilota na działanie wysokich, niskich temperatur, ognia, wilgoci i wody oraz bezpośredniego działania promieni słonecznych.
- Pamiętaj by dostęp do zasilacza był swobodny tak, aby można było łatwo odłączyć go od sieci elektrycznej. W celu zmniejszenia ryzyka pożaru lub porażenia prądem, zadbaj, by nie przeciążać gniazdka elektrycznego, listwy zasilającej lub przedłużacza kabla zasilającego. W celu bezpiecznej eksploatacji, przewód zasilacza powinien być umieszczony z dala od ostrych krawędzi lub podobnych elementów. Każdorazowo przed wpięciem zasilacza do gniazdka elektrycznego upewnij się, że przewód zasilający nie jest uszkodzony. Brak sygnalizacji świetlnej na urządzeniu nie oznacza, że jest on całkowicie odłączony od sieci. Aby całkowicie odłączyć urządzenie, należy wyciągnąć wtyczkę sieciową.
- Nie naprawiaj i nie otwieraj obudowy dekodera samodzielnie, ponieważ grozi to porażeniem prądem. Wszelkie naprawy mogą być wy-

#### canalplus.com

۲

3

konywane wyłącznie przez autoryzowany serwis. Samodzielna naprawa lub ingerencja w budowę dekodera powodują utratę gwarancji.

A

- Przed podłączeniem dekodera do gniazdka elektrycznego włóż wtyczkę zasilacza do gniazda zasilania na tylnym panelu dekodera oznaczonego 12V --- 1A. Aby odłączyć dekoder od źródła zasilania najpierw wyciągnij wtyczkę z gniazdka elektrycznego, a dopiero potem z tylnego panelu: nigdy w odwrotnej kolejności. Zasilacz należy każdorazowo odłączyć od prądu przed podłączaniem lub rozłączaniem jakichkolwiek kabli.
- ➔ Na urządzeniu lub w jego pobliżu nie należy umieszczać źródeł otwartego ognia.
- Nie stawiaj dekodera na łatwopalnych materiałach, takich jak dywan czy obrus.
- W celu ochrony dekodera oraz urządzeń z nim współpracujących przed skutkami wyładowań atmosferycznych, należy w trakcie burzy odłączyć zestaw od wszelkich połączeń kablowych, tj. kabla zasilającego, kabla Ethernet. Uszkodzenia sprzętu powstałe w wyniku takich zdarzeń mogą skutkować utratą gwarancji producenta.
- Przed czyszczeniem koniecznie odłącz produkt od gniazdka elektrycznego i innych złącz telekomunikacyjnych. Do czyszczenia użyj wilgotnej szmatki. Nie używaj środków czyszczących w płynie lub aerozolu.
- Urządzenie wytwarza częstotliwości radiowe w pasmach 2,4 GHz i 5 GHz. W celu ograniczenia wpływu częstotliwości radiowych na ludzi i zwierzęta domowe zaleca się, aby w trakcie użytkowania dekodera zachować co najmniej 20 cm odległości od tego urządzenia.
  - Przed rozpoczęciem użytkowania urządzenia zapoznaj się z instrukcją.
  - Zachowaj instrukcję do późniejszego wykorzystania

### 1.2. Deklaracja zgodności

Deklaracja zgodności z dnia 10. 12. 2019 podpisana przez Wenping Song

Firma Shenzhen Skyworth Digital Technology Co., Ltd z siedzibą w 14/F Unit A, Skyworth Bldg., Gaoxin Ave. 1. S., Nanshan District, 518057 Shenzen City, Chiny, oświadcza z pełną odpowiedzialnością, że produkt: ANDROID HYBRID STB, model HY4001CD, którego dotyczy niniejsza deklaracja, jest zgodny z postanowieniami Dyrektywy Unii Europejskiej w sprawie urządzeń radiowych 2014/53/EU.

Urządzenie spełnia następujące normy: Bezpieczeństwa: EN 62368-1: 2014+A11:2017

Kompatybilności elektromagnetycznej (EMC): EN 55032:2015, EN 55035:2017, EN 61000-3-2:2019, EN 61000-3-3:2013, EN 301 489-1 V2.2.3, EN 301 489-17 V3.2.0

Fal radiowych: EN 300 328 V2.1.1, EN 301 893 V2.1.1, EN 303 340 V1.1.2

Zdrowia: EN 62311:2008

۲

Wydajności energetycznej ErP (2009/125/EC): EN 50564:2011 A1:2013, EN 50564:2011

Dyrektywa RoHS (2011/65/EU)

Dyrektywa WEEE (2012/19/EU)

Pełna treść deklaracji dostępna jest na stronie internetowej: www.canalplus.pl

canalplus.com

۲

( )

### 1.3. Znaczenie symboli ostrzegawczych

### UTYLIZOWANIE PRODUKTÓW ELEKTRONICZNYCH

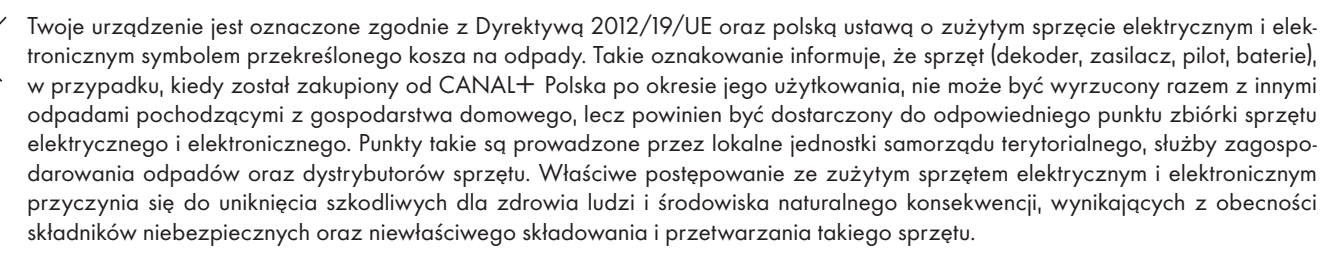

#### **OPAKOWANIE**

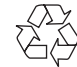

Producent urządzenia finansowo przyczynia się do odzysku i recyklingu opakowań. Przed wyrzuceniem opakowania po produkcie należy upewnić się, że będzie ono odpowiednio przetworzone. Opakowanie powinno zostać poddane segregacji odpadów. Odpady z opakowania powinny być rozdzielone i dostarczone do punktów zbiórki, zgodnie z lokalnymi przepisami zbiórki odpadów. Kod identyfikujący określony w symbolu "goniącej strzałki" został podany w celu ułatwienia recyklingu.

#### UWAGA!

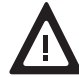

Samodzielne zdejmowanie obudowy grozi porażeniem prądem elektrycznym. Ewentualne naprawy należy zlecać wykwalifikowanym pracownikom serwisu.

#### BEZPIECZEŃSTWO

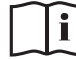

Urządzenie jest zgodne z obowiązującymi standardami bezpieczeństwa elektrycznego i zgodności elektromagnetycznej.

### FUNKCJA WI-FI

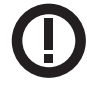

Produkt wyposażony jest w interfejs Wi-Fi. Pomimo, że sprzęt jest zwolniony z procedury zgłoszenia, o którym mowa w dyrektywie 2014/53/WE, może być eksploatowany bez ograniczeń na teranie Polski tylko wewnątrz pomieszczeń. Produkt musi być zainstalowany i używany zgodnie z instrukcjami producenta opisanymi w załączonej dokumentacji. W niektórych przypadkach korzystanie z urządzeń bezprzewodowych może być ograniczone przez właściciela lub zarządcę budynku. W przypadku wątpliwości co do używania urządzeń bezprzewodowych w danym środowisku (np.: lotniska, szpitale), zaleca się, aby zapytać o zezwolenie przed użyciem produktu. Producent nie ponosi odpowiedzialności za jakiekolwiek zakłócenia odbioru radiowego lub telewizyjnego powstałe w wyniku niedozwolonej modyfikacji tego urządzenia, zastąpienia lub przyłączenia kabli połączeniowych i urządzeń

#### canalplus.com

innych niż określone przez producenta. Za usunięcie zakłóceń spowodowanych przez takie modyfikacje odpowiedzialność ponosi użytkownik. Producent oraz jego autoryzowani sprzedawcy i dystrybutorzy nie ponoszą odpowiedzialności za jakiekolwiek uszkodzenia lub naruszenia przepisów rządowych wynikające z niezastosowania się użytkownika do niniejszych wytycznych. W celu zapewnienia zgodności z normami narażenia ludzi na częstotliwości radiowe, produkt powinien być instalowany i obsługiwany z odległości minimum 20 cm (odległość miedzy urządzeniem, a użytkownikiem).

### **OSZCZĘDZANIE ENERGI**

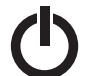

6

Dekoder spełnia wymogi Dyrektywy Parlamentu Europejskiego i Rady 2009/125/EC, co oznacza, że w trybie czuwania (standby) pobiera minimalną moc (poniżej 1 W). W celu oszczędzania energii elektrycznej zalecane jest przełączanie dekodera w stan czuwania. Należy również odłączyć go od zasilania, jeśli nie będzie używany dłuższy czas.

#### BATERIE

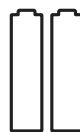

Nie wyrzucaj baterii wraz z odpadami domowymi. Jeśli istnieje taka możliwość, zalecane jest wrzucenie zużytych baterii do specjalnego pojemnika. Ich spalanie lub wyrzucanie na wysypisko śmieci zwiększają ryzyko przedostania się trujących substancji do środowiska naturalnego.

### ZASILACZ

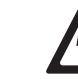

Symbol błyskawicy wewnątrz trójkąta równobocznego ma na celu zwrócenie szczególnej uwagi użytkownika na obecność nieizolowanego i niebezpiecznego napięcia w obudowie produktu, które mogą mieć wystarczającą wielkość, aby stwarzać ryzyko porażenia prądem.

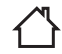

Produkt przeznaczony jest do użytku tylko wewnątrz pomieszczeń.

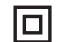

Produkt posiada podwójną izolację (II klasa). Został zaprojektowany w taki sposób, że nie wymaga bezpiecznego podłączenia do uziemienia elektrycznego.

Produkt zasilany prądem przemiennym.

Produkt dostarcza napięcie o określonej polaryzacji.

#### canalplus.com

۲

( )

# 2. Prezentacja dekodera Canal + BOX

### 2.1 Dekoder

7

۲

CANAL+ BOX działa pod kontrolą systemu Android TV™ oraz zawiera usługi Google, w tym sklep Google Play.

CANAL + BOX umożliwia:

- ➔ odbiór pakietów kanałów cyfrowych udostępnianych w serwisie CANAL+ online;
- Instalowanie dodatkowych aplikacji zgodnych z systemem Android TV™;
- ✤ korzystanie z serwisu VOD PREMIERY CANAL+.

### W OPAKOWANIU ZNAJDZIESZ:

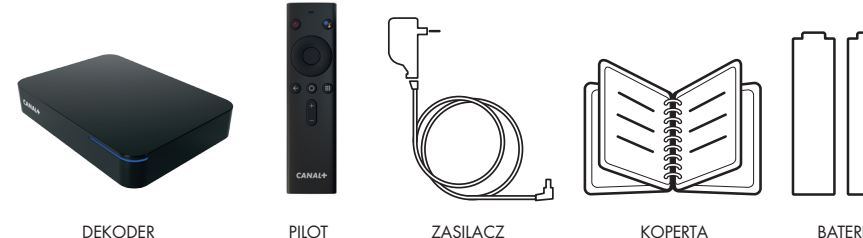

۲

DEKODER CANAL+ BOX

PILOT

KOPERTA Z DOKUMENTAMI BATERIE AAA

#### canalplus.com

 $( \bullet )$ 

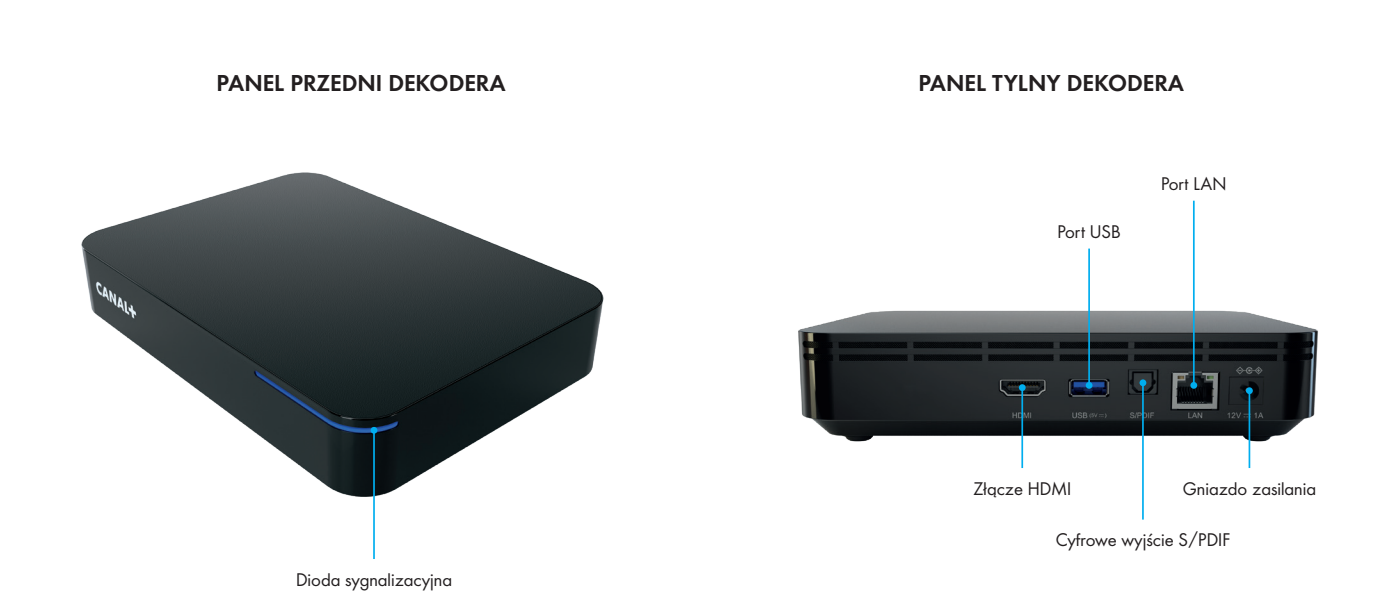

#### Rozdzielczość HD i Ultra HD

8

۲

Dekoder umożliwia odbiór kanałów w formacie HD (High Definition) i UHD (Ultra High Definition).

### Formaty HD i Ultra HD zapewniają:

- dużo większą rozdzielczość obrazu niż standardowa telewizja;
- doskonałą ostrość obrazu;
- dokładne odwzorowanie barw;
- dźwięk przestrzenny w formacie Dolby Audio.

Aby w pełni korzystać z zalet formatów HD i Ultra HD, dekoder należy podłączyć do telewizora za pomocą odpowiedniego kabla HDMI<sup>®</sup> o dużej szybkości transmisji.

Parametry telewizora powinny być zgodne z formatami (HD Ready, Full HD i Ultra HD).

#### canalplus.com

 $( \bullet )$ 

۲

### 2.2 Piloty

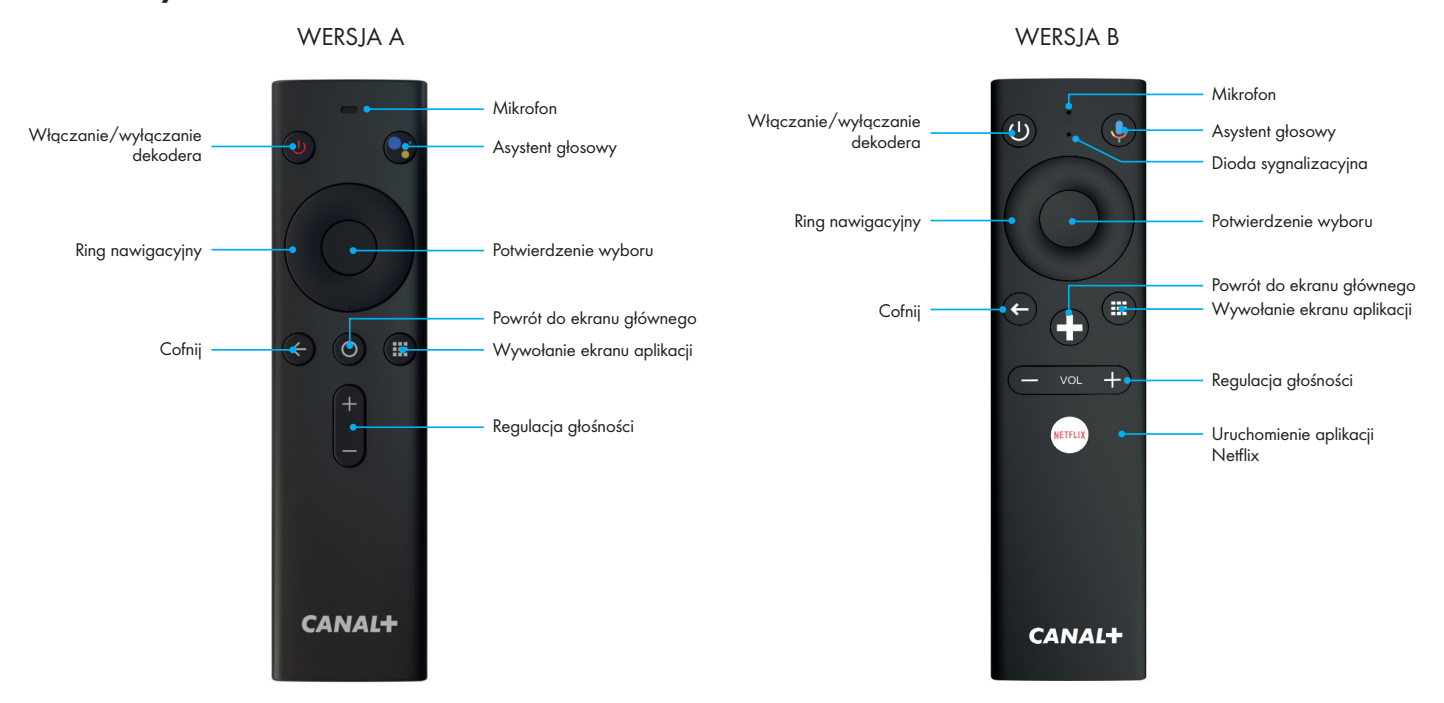

۲

W pilocie zdalnego sterowania wykorzystywane są dwie baterie AAA o napięciu 1,5 V. W nowym zestawie CANAL+ BOX baterie nie są włożone do pilota. Aby zainstalować lub wymienić baterie wykonaj poniższe czynności:

- 1. Otwórz pokrywę komory baterii wysuwając ją w dół.
- 2. Jeżeli wymieniasz baterie, podważ kolejno obie baterie za pomocą tępego przedmiotu (np.: płaskiego wkrętaka) i delikatnie wyjmij je z komory.
- 3. Włóż nowe baterie, upewniając się, że ich bieguny skierowane są w kierunku wskazanym w komorze baterii.
- 4. Zamknij pokrywę baterii.
- 5. Pamiętaj, że zużyte baterie są niebezpieczne dla środowiska i nie mogą być wyrzucane do śmietnika razem z innymi odpadami komunalnymi.

**UWAGA!** Pilot w WERSJI B sygnalizuje rozładowanie baterii i konieczność ich wymiany dodatkowymi 4 mrugnięciami diody led, każdorazowo przy naciśnięciu przycisków funkcyjnych.

#### canalplus.com

۲

۲

## 3. Podłączenie dekodera

W celu uruchomienia dekodera CANAL+ BOX i jego prawidłowej pracy należy:

- podłączyć dekoder do telewizora;
- podłączyć dekoder do Internetu za pomocą kabla LAN (jeżeli chcemy podłączyć za pomocą sieci bezprzewodowej WiFi, możemy to zrobić później. W tym przypadku należy postępować zgodnie z instrukcją wyświetlaną na ekranie telewizora po podłączeniu do niego dekodera w trakcie przechodzenia kolejnych kroków przy pierwszym uruchomieniu);

۲

- ➔ podłączyć dekoder do zestawu audio (opcjonalnie);
- podłączyć dekoder do źródła zasilania (gniazdka elektrycznego).

Proces pierwszego uruchomienia, konfiguracji i zmiany podstawowych ustawień dekodera został opisany w rozdziale 4. Pierwsze uruchomienie i dostosowanie ustawień dekodera.

UWAGA! Należy zwrócić szczególną uwagę na kolejność czynności wykonywanych w trakcie podłączania dekodera. Podpięcie zasilacza do gniazdka elektrycznego należy wykonać na samym końcu.

### 3.1 Podłączenie dekodera do telewizora

W celu podłączenia dekodera do telewizora HD lub Ultra HD należy użyć przewodu HDMI, pamiętając o uaktywnieniu wejścia TV, do którego został wpięty kabel łączący urządzenia (kabel HDMI nie jest częścią zestawu).

UWAGA!

Wyjście HDMI pracuje w trybie HDMI/HDCP, czyli przenosi cyfrowo, zarówno obraz i dźwięk oraz zapewnia ochronę sygnału przed nieuprawnionym kopiowaniem. Programy w jakości 4K (UHD) będą prawidłowo wyświetlane tylko po podłączeniu dekodera do telewizora zapewniającego obsługę mechanizmu HDCP w wersji 2.2 lub wyższej.

۲

Sposób uruchomienia dekodera i wykonania ustawień został opisany w rozdziale 4. Pierwsze uruchomienie i dostosowanie ustawień dekodera.

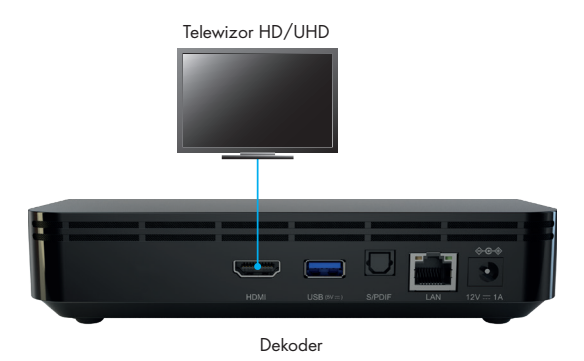

- Dekoder obsługuje technologię HDR (ang. High Dynamic Range), która zwiększa wrażenie realizmu obrazów oglądanych na ekranie telewizora. Sprawia, że lepiej widoczne są elementy, zarówno bardzo ciemnych jak i jasnych scen. Aby korzystać z tej technologii, musi być ona obsługiwana przez telewizor. Technologia HDR dostępna jest tylko w wybranych produkcjach.
- Włączenie zasilania w trakcie instalacji grozi uszkodzeniem urządzeń.

### 3.2 Podłączenie dekodera do Internetu

Podłączanie dekodera CANAL+ BOX do Internetu jest warunkiem niezbędnym do korzystania z serwisu CANAL+ online i jest konieczne do przeprowadzenia pierwszej instalacji dekodera. Podłącz dekoder do sieci Internet, wykorzystując w tym celu:

- połączenie przewodowe za pomocą kabla Ethernet zakończonego wtyczkami typu RJ45\* (kabel nie jest częścią zestawu); Wystarczy jedną końcówkę kabla podłączyć do portu LAN w dekoderze, a drugą do routera lub innego urządzenia sieciowego udostępniającego Internet. Dekoder automatycznie wykona konfigurację z siecią w trakcie pierwszej instalacji.
  - \* zalecany sposób połączenia.
- ➔ połączenie bezprzewodowe (Wi-Fi)

Dekoder można podłączyć do Internetu za pomocą Wi-Fi:

podczas pierwszej instalacji (w przypadku, gdy nie użyto podłączenia przewodowego, patrz rozdział 4. Pierwsze uruchomienie i dostosowanie ustawień dekodera)

lub

w trakcie bieżącej eksploatacji dekodera.

#### canalplus.com

۲

۲

Z poziomu EKRANU GŁÓWNEGO wybierz > Ustawienia > Ustawienia Dekodera > Sieć i internet Za pomocą **Ringu nawigacyjnego** spośród wszystkich dostępnych sieci wybierz swoją sieć Wi-Fi, a następnie naciśnij przycisk **Potwierdzenia wyboru** na pilocie.

۲

Pojawi się okno do wpisania hasła do sieci.

Korzystając z wyświetlonej klawiatury ekranowej, wpisz hasło (litery/cyfry/znaki specjalne) za pomocą **Ringu nawigacyjnego.** Każdy wybór zatwierdź przyciskiem **Potwierdzenia wyboru.** 

Akceptacja wpisanego hasła nastąpi po wybraniu i zatwierdzeniu symbolu 🖉 na wirtualnej klawiaturze. Dekoder poinformuje o połączeniu z siecią Wi-Fi.

UWAGA! W danym momencie można korzystać tylko z jednego rodzaju podłączenia do Internetu.

### 3.3 Podłączenie dekodera do zestawu audio

Dekoder CANAL+ BOX umożliwia przesyłanie dźwięku do zestawu audio (kina domowego lub wzmacniacza hi-fi). Będziesz mógł się cieszyć doskonałym dźwiękiem, wykorzystując cyfrowe wyjście dźwięku.

Wystarczy, że za pomocą optycznego kabla audio połączysz cyfrowe wyjście S/PDIF dekodera CANAL+ BOX z cyfrowym wejściem zestawu audio.

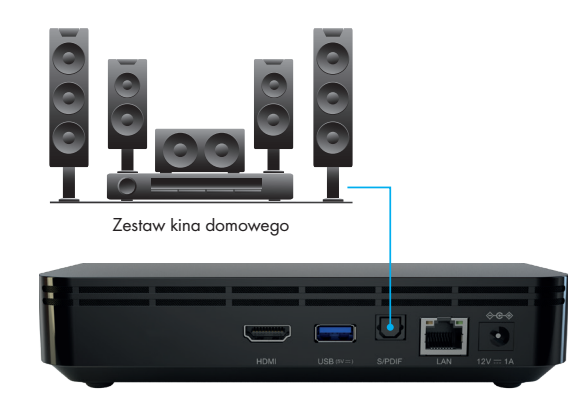

canalplus.com

 $( \bullet )$ 

۲

### 3.4 Podłączenie dekodera do źródła zasilania

Po wykonaniu wszystkich połączeń dekodera należy podłączyć dekoder do źródła zasilania za pomocą dołączonego do zestawu zasilacza. Końcówkę kabla zakończoną okrągłą wtyczką należy wpiąć do gniazda dekodera oznaczonego 12V --- 1A, a wtyczkę zasilacza do gniazdka elektrycznego.

۲

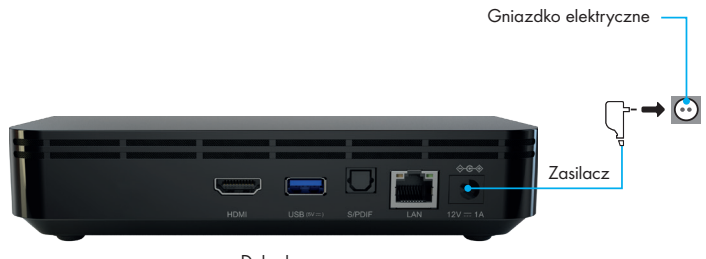

Dekoder

canalplus.com

۲

# 4. Pierwsze uruchomienie i dostosowanie ustawień dekodera

Po podłączeniu dekodera do urządzeń zewnętrznych i podłączeniu zasilacza urządzenia do gniazdka elektrycznego, rozpocznie się proces uruchamiania, którego zakończenie rozpocznie proces instalacji.

۲

W trakcie instalacji użytkownik zostanie przeprowadzony przez następujące czynności:

- aktualizację wersji oprogramowania (jeżeli wystąpi taka konieczność);
   Aktualizacja będzie przebiegała automatycznie. Wykonuj polecenia pojawiające się na ekranie telewizora.
- ➔ parowanie pilota z dekoderem;

Aby sparować pilot z dekoderem, postępuj zgodnie ze wskazówkami wyświetlanymi na ekranie telewizora.

| Połączenie zdalne<br>Przytrzymaj * ← * i * III * Trzymaj pilot w odleg | łości ok 20cm od dekodera. |                |
|------------------------------------------------------------------------|----------------------------|----------------|
| □                                                                      | :                          | 🕐 Wyszukiwanie |
|                                                                        |                            |                |

canalplus.com

 $( \bullet )$ 

۲

wybór preferowanego języka do nawigacji po menu;

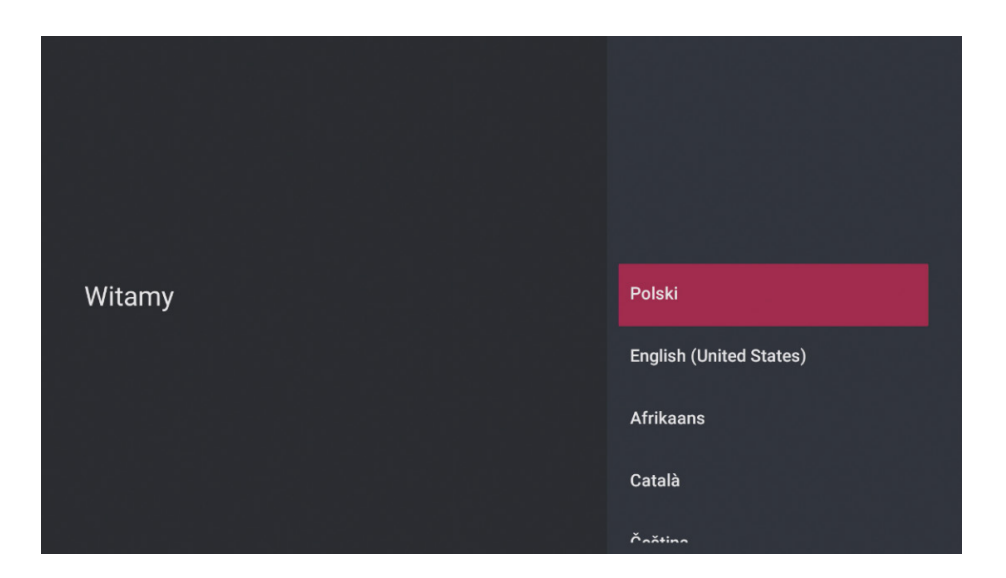

۲

Wybierz preferowany język, podświetlając go za pomocą przycisku Nawigacyjnego, a następnie zatwierdź wybór naciskając przycisk Potwierdzenia wyboru na pilocie.

- konfigurację dekodera;
  - przy użyciu pilota (pełny opis konfiguracji, patrz punkt 4.1);
  - przy użyciu telefonu z Androidem (pełny opis konfiguracji, patrz punkt 4.2);
  - przy użyciu komputera lub telefonu komórkowego z dostępem do Internetu (pełny opis konfiguracji, patrz punkt 4.3);
- + ustawienia dostępu do sieci Internet (w przypadku, gdy nie zastosowano podłączenia za pomocą kabla Ethernet);
- ➔ logowanie do konta Google;
- wybór nazwy urządzenia.

canalplus.com

 $( \bullet )$ 

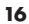

# 4.1 Konfiguracja dekodera przy użyciu pilota – Logowanie do konta Google przy użyciu pilota

۲

W celu poruszania się pomiędzy ekranami wykorzystuj **Ring nawigacyjny** i przycisk **Potwierdzenia wyboru**.

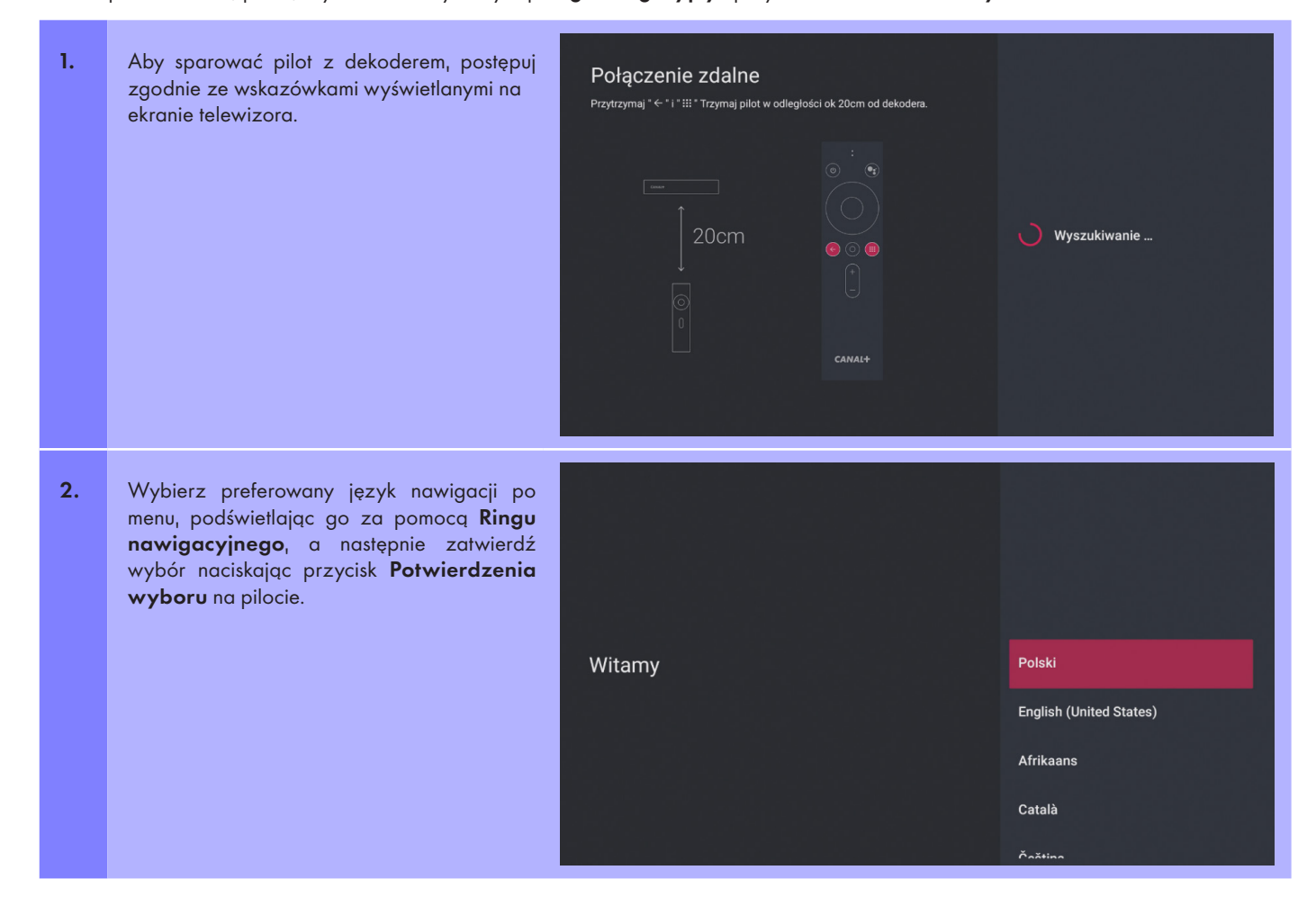

#### canalplus.com

۲

3 Nastepnie dekoder zaproponuje konfiguracie przy użyciu telefonu z Androidem. W przypadku konfiguracji za pomoca pilota Skonfigurować telewizor należy pominąć ten etap, wybierając opcję "Pomiń". przy użyciu telefonu Dalei z Androidem? UWAGA! Ekran nie zostanie wyświetlony, jeśli dekoder został podłączony do Internetu Możesz z łatwością przesłać informacje o sieci Wi-Fi i koncie Google z kablem Ethernet. telefonu z Androidem na telewizor 4. Połącz dekoder z preferowaną siecią Internet. Podłączenie dekodera do Internetu z wykorzystaniem sieci Wi-Fi. Za pomocą Ringu nawigacyjnego spośród wszystkich dostępnych sieci wybierz swo-Angry\_Birds ją sieć Wi-Fi, a następnie naciśnij przycisk Potwierdzenia wyboru na pilocie. Wybierz swoją sieć Wi-Fi NETGEAR-5G Pojawi się okno z wirtualną klawiaturą do wpisania hasła do sieci. Vectra-WiFi-C34166 🔽 vnet-8ebfe2 NETIASPOT-2.4GHz-K8aT

۲

canalplus.com

۲

Korzystając z wyświetlonej na ekranie klawiatury, wpisz hasło (litery/cyfry/znaki specialne) za pomocą Ringu nawigacyjnego. Każdy wybór zatwierdź przyciskiem Potwierdzenia wyboru. Akceptacja wpisanego hasła nastąpi po wybraniu i zatwierdzeniu symbolu 🗸 na wir-..... Łączenie z siecią NETGEAR-5G tualnej klawiaturze. Α Β C D F F G H I J K I M N O P O R S T II V W X Y Z 🐼 Î przypadku połaczenia dekodera W CANAL+corpo z Internetem za pomocą kabla Ethernet należy przejść na sam dół listy i wybrać opcję CANAL+guest "Użyj sieci Ethernet". UPC Wi-Free #SprawdzUPCMob 🔽 Dom Wybierz swoją sieć Wi-Fi WiFi\_Dekodery8 🔽 Dom + Inna sieć...

۲

canalplus.com

18

۲

< co>
 Użyj sieci Ethernet

۲

۲

5. Po połączeniu dekodera z Internetem zaloguj sie na konto Google.

۲

### Wykorzystaj możliwości swojego telewizora

Zaloguj się, by mieć dostęp na przykład do nowych aplikacji, filmów czy

| -       | _                        | oogon       |                     |                |
|---------|--------------------------|-------------|---------------------|----------------|
| NETFLIX | Spotify                  | Toulube     | Carebook Hadds      | () Toulade Tid |
|         | Completing<br>Product TV | 34CTV       | D TV                | ••••OEEZE      |
| TED     | (initial)                | Couple Play | The<br>Economist    | vimeo          |
| 101     | dailymotion              | June 1      | Cough They<br>Cares | and the        |

dkryj nowe gry oraz aplikacje uzvczne i filmowe w Google Plav

#### Możesz zalogować się na dwa sposoby: 6. przy pomocy telefonu lub komputera;

➔ pilota.

W przypadku wybrania opcji "Użyj pilota" zostanie wyświetlony ekran, za pomocą którego będziesz mógł zalogować się na konto Google bezpośrednio z dekodera.

### Wykorzystaj możliwości swojego telewizora

#### Użyj telefonu lub komputera

🔒 Użyj pilota

#### canalplus.com

۲

۲

7. Do logowania należy wykorzystać pilot oraz wyświetloną na ekranie klawiaturę. Po klawiaturze należy poruszać się przy pomocy Ringu nawigacyjnego, a do zatwierdzania wybranego znaku należy użyć przycisku Potwierdzenia wyboru. Po wpisaniu adresu e-mail należy użyć symbolu → na klawiaturze ekranowej, aby przejść dalej.

8. Wpisz hasło do poprzednio podanego wcześniej konta Google.

| raz  |  |   |   |    |     |         |       |        |        |   |   |   |   |   |   |   |   |      |   |   |   |   |   |   |  |
|------|--|---|---|----|-----|---------|-------|--------|--------|---|---|---|---|---|---|---|---|------|---|---|---|---|---|---|--|
| via- |  |   |   |    | G   | oog     | le    |        |        |   |   |   |   |   |   |   |   |      |   |   |   |   |   |   |  |
|      |  |   |   |    | Za  | alog    | guj   | się    |        |   |   |   |   |   |   |   |   |      |   |   |   |   |   |   |  |
| ier- |  |   |   |    | Uży | /j koi  | nta ( | 6000   | gle    |   |   |   |   |   |   |   |   |      |   |   |   |   |   |   |  |
| nail |  |   |   |    | ۲^  | dres e  | -mail | lub te | lefon  |   |   |   |   |   |   |   |   | <br> | _ |   |   |   |   |   |  |
| kra- |  |   |   |    | 1   |         |       |        |        |   |   |   |   |   |   |   |   |      |   |   |   |   |   |   |  |
|      |  |   |   |    | Nie | pam     | iętas | z ad   | resu?  |   |   |   |   |   |   |   |   |      |   |   |   |   |   |   |  |
|      |  |   |   |    |     |         |       |        |        |   |   |   |   |   |   |   |   |      |   |   |   |   |   |   |  |
|      |  |   |   |    |     |         |       |        |        |   | b |   |   |   |   | f | g |      |   | æ | 1 |   |   |   |  |
|      |  |   |   |    |     |         |       |        |        |   |   |   |   |   |   | n |   |      |   |   |   |   |   |   |  |
|      |  |   |   |    |     |         |       |        |        |   | р |   |   |   |   | t |   |      |   |   |   |   |   |   |  |
|      |  |   |   |    |     |         |       |        |        |   |   |   |   |   |   |   |   |      | × |   |   |   |   |   |  |
|      |  |   |   |    |     |         |       |        |        |   |   |   |   |   |   |   |   |      |   |   |   |   |   |   |  |
|      |  |   |   |    |     |         |       |        |        |   |   |   |   |   |   |   |   |      |   |   |   |   |   |   |  |
| ze-  |  |   |   |    |     |         |       |        |        |   |   |   |   |   |   |   |   |      |   |   |   |   |   |   |  |
|      |  |   |   |    | G   | 000     | le    |        |        |   |   |   |   |   |   |   |   |      |   |   |   |   |   |   |  |
|      |  |   |   |    | W   | itar    | my    |        |        |   |   |   |   |   |   |   |   |      |   |   |   |   |   |   |  |
|      |  |   |   |    | ۲   |         |       | @gm    | ail.co | m |   |   |   |   |   |   |   |      |   |   |   |   |   |   |  |
|      |  |   |   |    |     |         |       |        |        |   |   |   |   |   |   |   |   |      |   |   |   |   |   |   |  |
|      |  |   |   |    | [   | /pisz f | asto  |        |        |   |   |   |   |   |   |   |   | 0    |   |   |   |   |   |   |  |
|      |  |   |   |    | L   |         |       |        |        |   |   |   |   |   |   |   |   | <br> |   |   |   |   |   |   |  |
|      |  |   |   |    |     |         |       |        |        |   |   |   |   |   |   |   |   |      |   |   |   |   |   |   |  |
|      |  | в | с | Е  |     |         |       |        | к      |   | м | N | 0 |   | Q | R |   |      |   | w | х |   | z | ⊗ |  |
|      |  |   |   |    | g   |         |       |        |        |   |   |   |   | р | q |   |   |      |   |   |   | у |   |   |  |
|      |  |   |   |    |     | 8       |       |        |        |   |   |   |   |   |   |   |   |      |   |   |   |   |   |   |  |
|      |  | @ |   | \$ | &   |         |       |        |        |   |   |   |   |   |   |   |   | ¥    | £ | € | ¢ | ī |   |   |  |
|      |  |   |   |    |     |         |       |        |        |   |   |   |   |   |   |   |   |      |   |   |   |   |   |   |  |

canalplus.com

۲

۲

 Po prawidłowym wpisaniu hasła do konta Google pojawi się ekran "Warunki usługi". Wybór opcji "Zaakceptuj" umożliwi dalszą konfigurację dekodera.

# Google

۲

### Warunki usługi

Przechodząc dalej, akceptujesz Warunki korzystania z usług i Politykę prywatności Google, a także Warunki usługi Google Play.

Urządzenie może też otrzymywać i instalować aktualizacje i aplikacje od Google, producenta urządzenia lub operatora. Niektóre z nich mogą oferować zakupy w aplikacji. Możesz usunąć te aplikacje lub zmieni, ich uprawnienia w dowolne i chwili w ustawieniach urządzenia.

Google gromadzi i tymczasowo przechowuje historię nagrywania głosu i dźwieku przy użyciu mikrofonu, by poprawić komfort użytkowania.

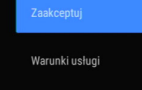

Polityka prywatności

Warunki usługi Play

- 10. Na odbiorniku TV pojawią się dwa ekrany z prośbą o wyrażenie zgód:
  - na użycie lokalizacji (udzielenie zgody na użycie lokalizacji nie jest obligatoryjne)

### Google

### Lokalizacja

Pozwół Google na użycie lokalizacji urządzenia, by usługi działały lepiej. Niektóre aplikacje lub funkcje platformowe (np. strumieniowe przesyłanie treści lokalnych lub oglądanie telewizji na żywo) mogą wymagać lokalizacji urządzenia do prawidłowego działania. Gdy zainstalujesz lub uruchomisz aplikację innej firmy, możesz wybrać, czy może ona używać tych danych. Te uprawnienia w każdej chwili zmienisz w Ustawieniach. Tak

Nie

canalplus.com

۲

 na wysyłanie danych diagnostycznych (udzielenie zgody na wysyłanie danych diagnostycznych nie jest obligatoryjne)

### Google

۲

### Pomóż nam ulepszyć Androida

Automatycznie wysyłaj do Google dane diagnostyczne, takie jak raporty o awariach i informacje o użytkowaniu urządzenia, aplikacji i Wbudowanego Chromecasta. Nie używamy tych danych do identyfikowania użytkowników. Te uprawnienia możesz w każdej chwili zmienić w ustawieniach urządzenia. Więcej informacji: g.co/ Android/Usagełelp i g.co/cast/device\_stata

11. W następnych krokach dekoder kolejno:

 przedstawi funkcjonalności oraz możliwości CANAL+ BOX-a

Twoje urządzenie CANAL PLUS BOX korzysta z tech

Przyjrzyjmy się funkcjom dostępnym na urządzeniu.

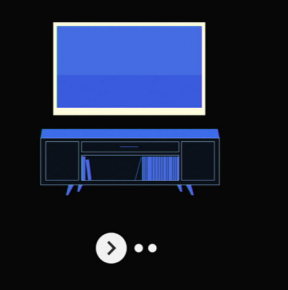

canalplus.com

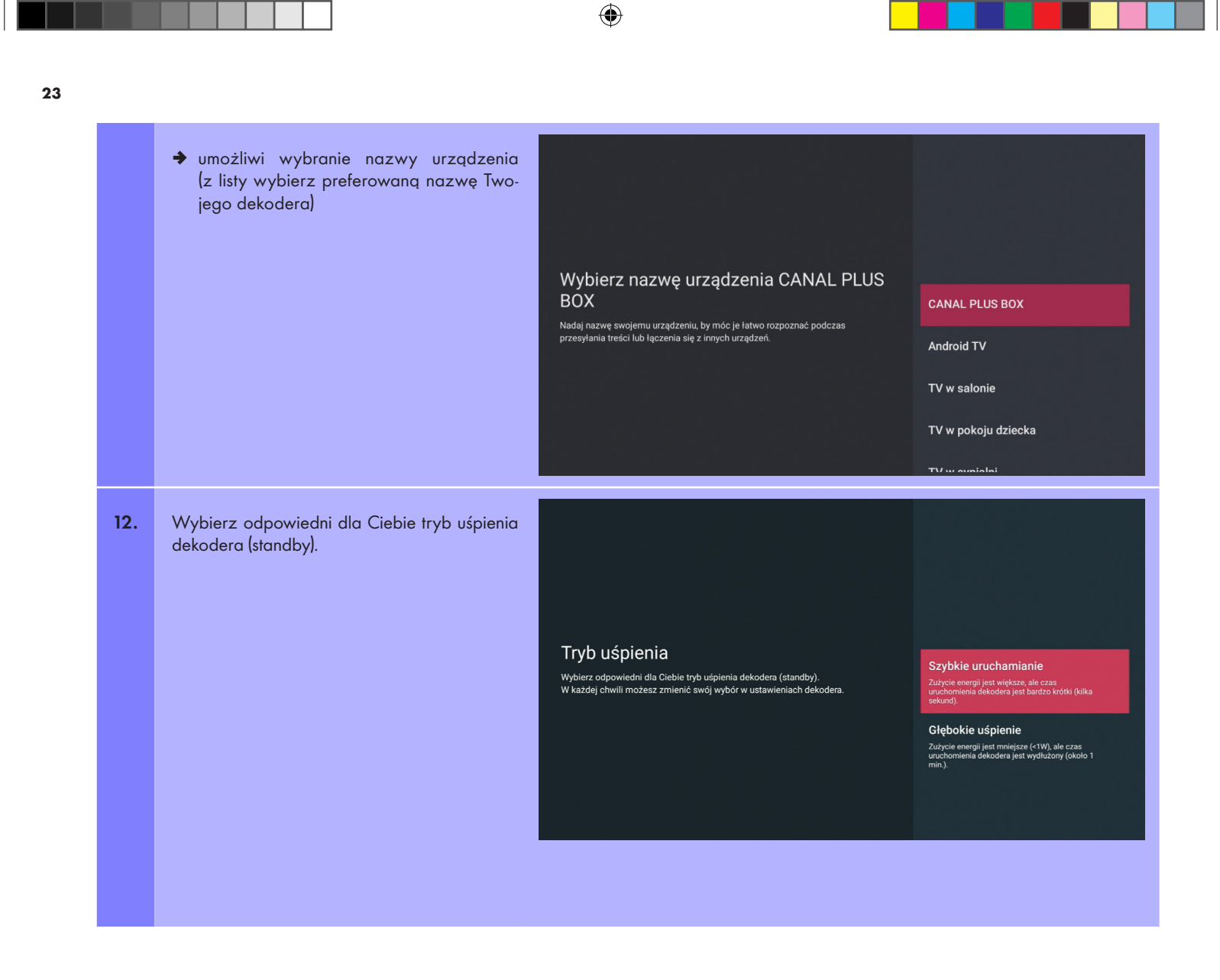

canalplus.com

۲

۲

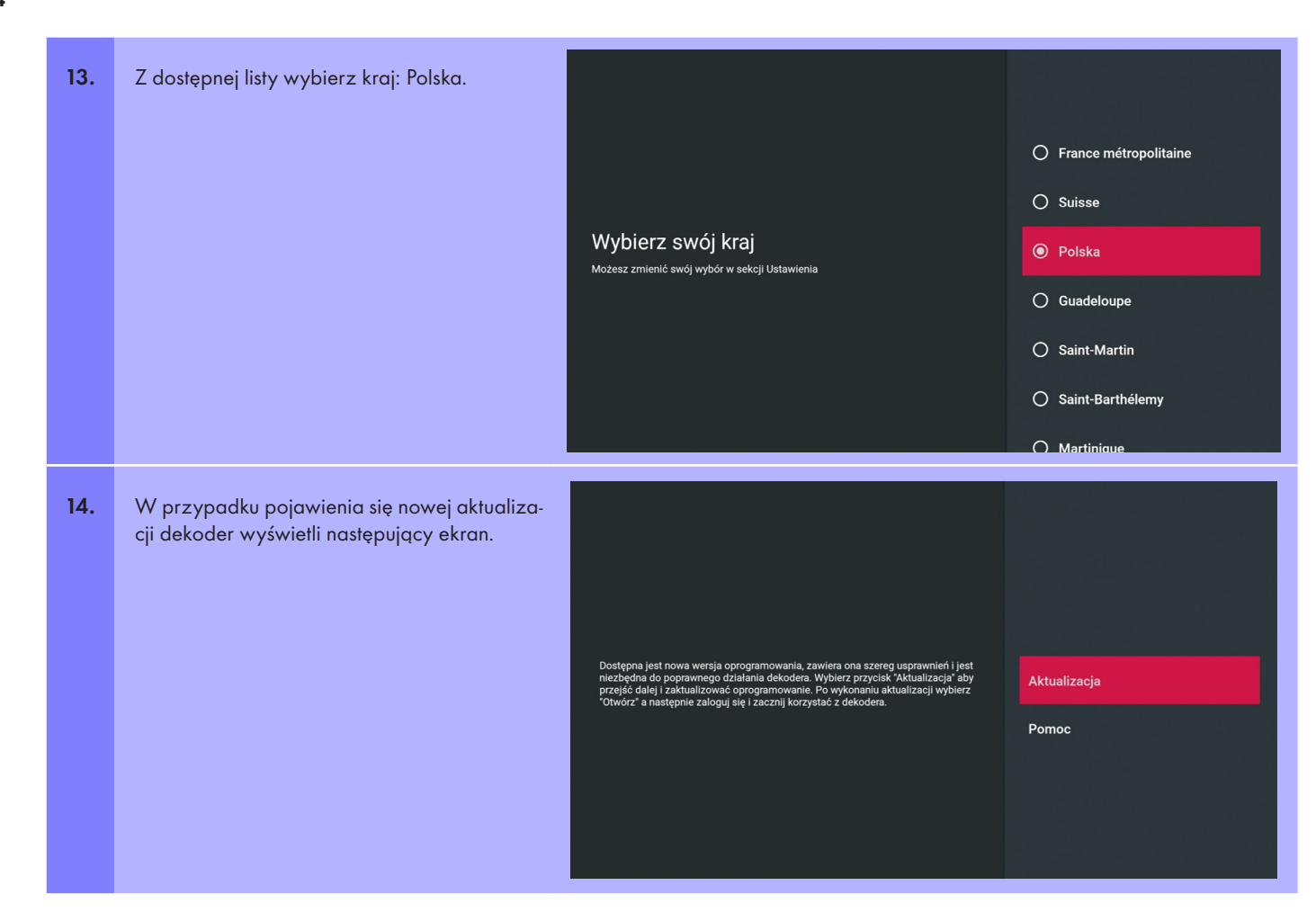

canalplus.com

13/09/2022 14:31

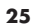

Aktualizacja będzie przebiegała automatycznie. Wykonuj polecenia pojawiające się na ekranie telewizora. Do przemieszczania się pomiędzy opcjami wykorzystaj **Ring nawigacyjny** pilota, a do zatwierdzania wyboru przycisk **Potwierdzenia wyboru**.

| CCANAL+ BOCX<br>CRUPE CANAL+ • ROZTYWKa • <b>P</b> PEG 16<br>Mikacja CANAL+ dedykowana do dekodera CANAL+ Boc<br>Urwórz Akubaicji • Zawiera reklamy<br>Mwórz Akubaicji<br>Zrzuty ekranu | CANAL+        |
|----------------------------------------------------------------------------------------------------|---------------|
| CANAL+ Box   GROUPE CANAL+ • Rozrywka • PEGI 16   Instaluje  ? Zveryfikowane przez Play Protect  Anuluj  Zrzuty ekranu                                                                  | <b>CANAL+</b> |

canalplus.com

۲

13/09/2022 14:31

۲

|     |                                                                                                    | CACNAL+ BOCX<br>GROUPE CANAL+ • Rozrywka • PEGI 16<br>Aplikacja CANAL+ dedykowana do dekodera CANAL+ Box<br>Aplikacja CANAL+ dedykowana do dekodera CANAL+ Box<br>Molikacja CANAL+ dedykowana do dekodera CANAL+ Box |  |
|-----|----------------------------------------------------------------------------------------------------|----------------------------------------------------------------------------------------------------|--|
| 15. | W trakcie pierwszej instalacji po wybraniu<br>opcji Otwórz pojawi się instrukcja "Aktywacja<br>CANAL+ BOX przez stronę www". Postępuj<br>zgodnie z zaleceniami, aby zakończyć konfi-<br>gurację dekodera. | <section-header><text><text><text><text><text><text><text><text></text></text></text></text></text></text></text></text></section-header>                                                                            |  |

۲

UWAGA!

Kod aktywacyjny dekodera wyświetlony na dole opisu jest indywidualnym kodem dla danego logowania, dostępnym tylko czasowo. Należy wykorzystać go w trakcie rejestracji lub logowania się na stronie **http://canalplus.pl/aktywacja-dekodera** 

canalplus.com

۲

|     |                                          | CANAL+                                                                                                    |
|-----|------------------------------------------|----------------------------------------------------------------------------------------------------|
| 16. | Rejestracja lub logowania się na stronie |                                                                                                    |
|     | http://canalplus.pl/aktywacja-dekodera   | Utwórz konto                                                                                                    |
|     |                                          | Zarejestruj się, by cieszyć się bezpiatnym dostępem do wybranych treści                                                                                                    |
|     |                                          | oraz zyskać możliwość wykupienia dostępu do platnych pakietów.                                                                                                    |
|     |                                          | jesis posadasti juz konto, inkvoj tu, aky se zalogiewać.                                                                                                    |
|     |                                          | Adres e mai                                                                                                    |
|     |                                          | Hado                                                                                                    |
|     |                                          | Odwiadczenia i zgody                                                                                                    |
|     |                                          | r fotom y mana i an suma i an a con a con y mana and an a con a con y mana and an a con a con a con a con a con<br>I not consulta de provedi a con a con a con a con a con a con a con a con a con a con a con a con a con a con a<br>sparadycane i tylika z wysekistyowanymi informacjami.                                                                                                    |
|     |                                          | Zaznacz wszystkie poniższe zgody                                                                                                    |
|     |                                          | Informýmy, iz w každý chmil moleste vyceľné každy z vlád mynimtanych zglid prate zaklažně "Maje<br>Kozel" s seminic (ORU)                                                                                                    |
|     |                                          | Obladačam, je zaporodeni se z Regulanimem Sendru CANAL + i Pulityką Prywatnośći oraz<br>dospozje to treći.                                                                                                    |
|     |                                          | Zgody marketingswer ()                                                                                                    |
|     |                                          | Chick, and y develop in order an elaborating taken by the production of the production of the producti |
|     |                                          | Conception/productionage of procession conception of the conception of the conceptio |
|     |                                          |                                                                                                    |
|     |                                          |                                                                                                    |
|     |                                          | Zaloguj się                                                                                                    |
|     |                                          |                                                                                                    |
|     |                                          | Adres e-mail                                                                                                    |
|     |                                          |                                                                                                    |
|     |                                          | Hasto                                                                                                    |
|     |                                          |                                                                                                    |
|     |                                          | Nie pamiętam hasła                                                                                                    |
|     |                                          | Zaloguj slę                                                                                                    |
|     |                                          |                                                                                                    |
|     |                                          | Nie masz jeszcze konta? Zarejestruj się.                                                                                                    |
|     |                                          | Nie masz jeszcze konta? <b>Zarejestruj się.</b><br>Korzystasz już z oferty satelitarnej? Kliknij tutaj.                                                                                                    |

canalplus.com

13/09/2022 14:31

|     |                                                                                                    |                                                                                                    | Zaloguj się na CANA<br>i aktywuj ofertę sta                                                                                                    | AL+ BOX<br>artową                                     |  |
|-----|----------------------------------------------------------------------------------------------------|----------------------------------------------------------------------------------------------------|----------------------------------------------------------------------------------------------------|-------------------------------------------------------|--|
|     |                                                                                                    |                                                                                                    | Wpisz kod aktywacyjny składający się z co na<br>Kod pojawi się na ekranie dekodera CA                                                                                                    | ajmniej 5 znaków.<br>NNAL+ BOX.                       |  |
|     |                                                                                                    |                                                                                                    | Wpisz kod startere<br>XXXXXX                                                                                                    | ~                                                     |  |
|     |                                                                                                    |                                                                                                    | Przejdź do aktywacji                                                                                                    |                                                       |  |
|     |                                                                                                    |                                                                                                    | Kolejny krok: Potwierdź dane                                                                                                    |                                                       |  |
| 17. | Po poprawnym aktywowaniu oferty dekoder<br>poprosi o zgodę na zbieranie danych osobo-<br>wych (udzielenie zgody na zbieranie danych<br>osobowych nie jest obligatoryjne). | <b>Twoje dane</b><br>Chcielibyśmy zebrać Pa<br>Państwu reklam dostose<br>zgodę, wyrażają Państw<br>tych danych naszym par | OSObowe<br>nistwa dane w celu pomiaru oglądalności i zaoferowania<br>owanych do obezarów Państwa zainteresowań. Wyrażając<br>o zgodę na te sposoby wykorzystania oraz na udostępnienie<br>inerom. | <mark>Akceptuj</mark><br>Odrzuć<br>Dowiedz się więcej |  |

canalplus.com

۲

CANAL+ Moie wideo 18. Po przeprowadzeniu pełnej konfiguracji deko-Start l ive TV Anlikaaia Kanahr 0 dera przy użyciu pilota zostanie wyświetlony ekran główny dekodera. אמווסדדחר 🕄 Moje aplikacje Google Play Google Play NETFLI) HBOMAX Store Movies Użycie kodu aktywacyjnego spowoduje zalogowanie do dekodera oraz przyznanie dostępu do oferty (Pakiet CANAL+). Jeżeli kupiłeś dekoder UWAGA! w inny sposób niż bezpośrednio na stronie kup.pl.canalplus.com – dostęp otrzymasz od razu po zakupie.

۲

 Zaktualizuj uprawnienia swojego konta CANAL+ na dekoderze i ciesz się Pakietem CANAL+ zakupionym wraz z dekoderem. Wybierz zakładkę po lewej stronie menu: Więcej > Moje konto > AKTUALIZACJA UPRAWNIEŃ. Opis szczegółowy i ekrany znajdziesz w punkcie 7 instrukcji.

canalplus.com

13/09/2022 14:31

۲

### 4.2 Konfiguracja przy użyciu telefonu z Androidem

UWAGA! Ta opcja konfiguracji wymaga poprawnie skonfigurowanego Asystenta Google na telefonie z Androidem

W celu poruszania się pomiędzy ekranami wykorzystuj Ring nawigacyjny i przycisk Potwierdzenia wyboru.

۲

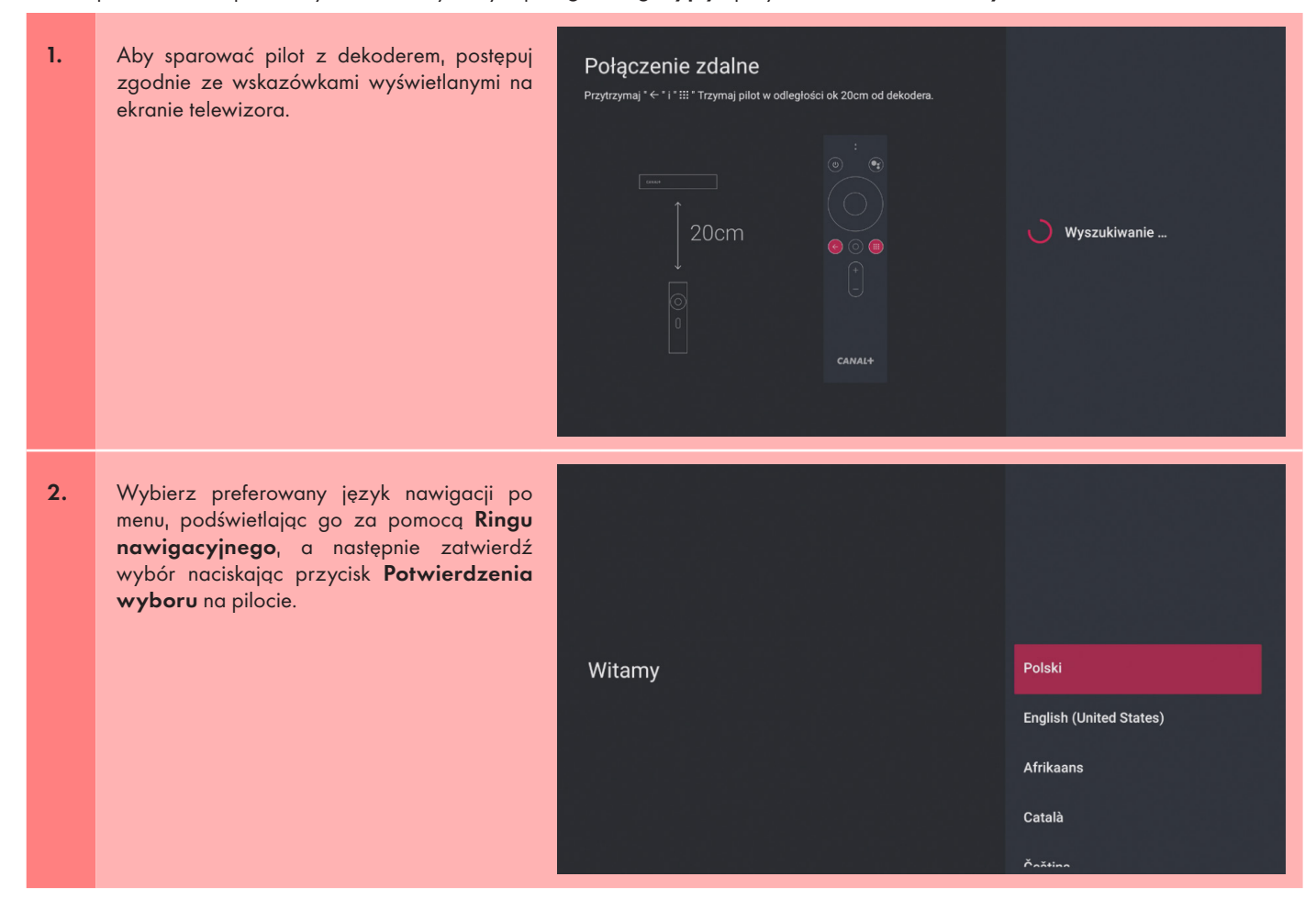

canalplus.com

۲

3. Następnie dekoder zaproponuje konfigurację przy użyciu telefonu z Androidem. Aby wykonać tę konfigurację, należy wybrać "Dalej".

> UWAGA! Ekran nie zostanie wyświetlony, jeśli dekoder został podłączony do Internetu kablem Ethernet.

### Skonfigurować telewizor przy użyciu telefonu z Androidem?

۲

| Pomiń |  |
|-------|--|

Możesz z łatwością przesłać informacje o sieci Wi-Fi i koncie Google z telefonu z Androidem na telewizor

4. Wykonaj szybką konfigurację na telefonie z Androidem wykorzystując instrukcję realizacji tego procesu.

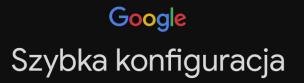

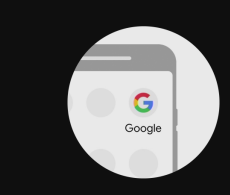

 Na telefonie z Androidem otwórz zainstalowaną fabrycznie aplikację "Google"

Napisz lub powiedz "OK Google, skonfiguruj moje urządzenie"
 Dotknij CANAL PLU... (035) na liście

Aby anulować, naciśnij Wstecz

canalplus.com

| 5. | Po prawidłowym wykonaniu instrukcji szybkiej<br>konfiguracji na wyświetlaczu Twojego telefonu<br>z Androidem zostaną wyświetlone kolejno<br>ekrany. Postępuj zgodnie ze wskazówkami.<br>→ wybierz przycisk "Dalej", aby rozpocząć<br>proces łączenia urządzenia z dekoderem. | 15.42<br>Pierwsze kroki<br>Do skonfigurowania urządzenia zostanie<br>włączony Bluetocht w telefonie (chyba że<br>już działa) |  |
|----|----------------------------------------------------------------------------------------------------|----------------------------------------------------------------------------------------------------|--|
|    |                                                                                                    | 15.42 ₩ ₩ ♥ \$7.4 ■<br><b>Lączę</b>                                                                                          |  |

canalplus.com

w przypadku prawidłowego połączenia, na telefonie oraz na telewizorze zostanie wyświetlony ten sam kod, który należy potwierdzić na ekranie urządzenia z Androidem, naciskając "Dalej".

po potwierdzeniu kodu zostanie wyświetlona lista dostępnych sieci Wi-Fi. Spośród wszystkich dostępnych sieci wybierz swoją sieć Wi-Fi, do której ma zostać podłączony dekoder.

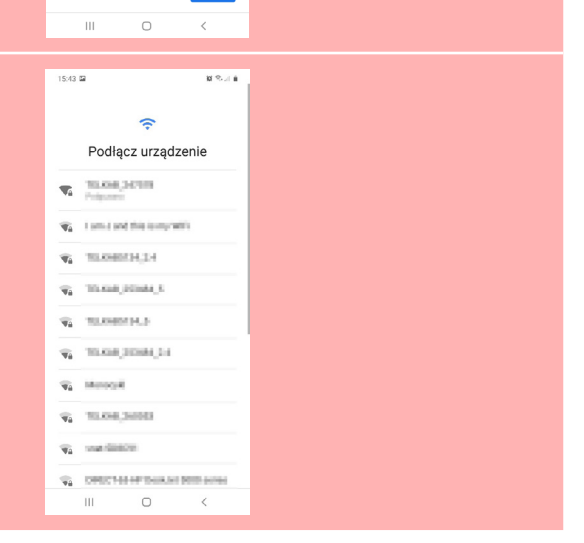

8344

A

Sprawdź kod na nowym

urzadzeniu

Jeśli pasuja, kliknij Dalej.

R5LX7

16:42

Masz pro

canalplus.com

۲

po prawidłowym połączeniu z siecią Wi-Fi zostanie wyświetlony komunikat z informacją o konieczności skopiowania konta Google na dekoder oraz przywrócenia kopii zapasowej z Dysku Google (jeśli istnieje dla danego konta). Należy kliknąć "Kopiuj".

0

<

Ш

canalplus.com

۲

۲

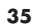

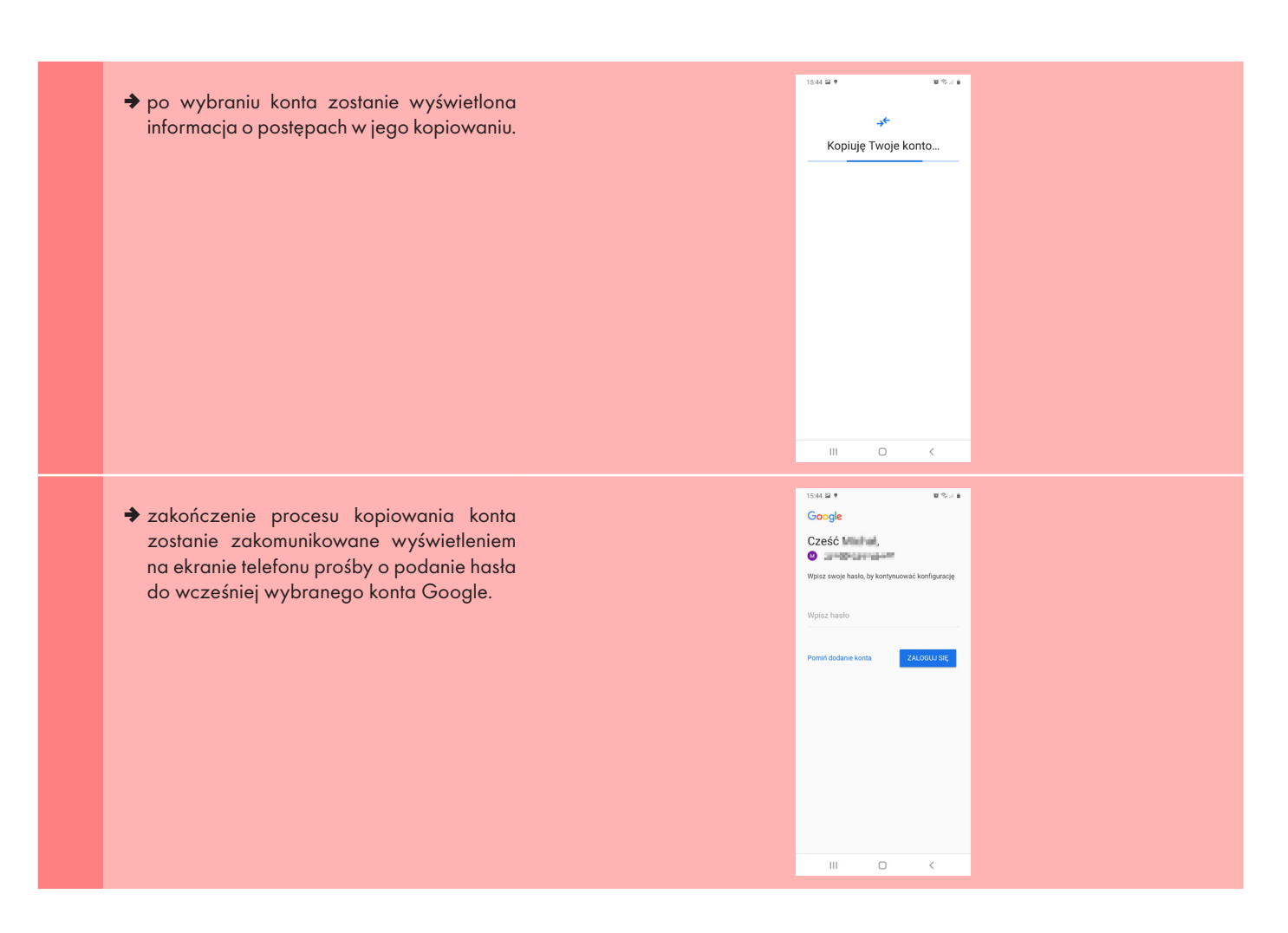

۲

canalplus.com

۲

po podaniu właściwego hasła wyświetli się następujący ekran. Dalsza konfiguracja odbywa się już bezpośrednio na dekoderze.

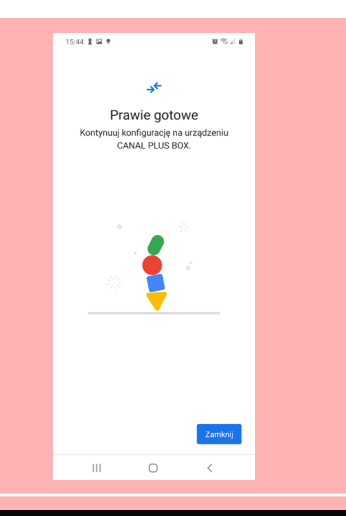

6. Pojawi się ekran "Warunki usługi". Wybór opcji "Zaakceptuj" umożliwi dalszą konfigurację dekodera.

Na odbiorniku TV pojawią się kolejno ekrany z prośbą o wyrażenie zgód:

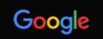

۲

### Warunki usługi

Przechodząc dalej, akceptujesz Warunki korzystania z usług i Politykę prywatności Google, a także Warunki usługi Google Play.

Urządzenie może też otrzymywać i instalować aktualizacje i aplikacje od Google, producenta urządzenia lub operatora. Niektóre z nich mogą oferować zakupy w aplikacji. Możesz usunąć te aplikacje lub zmienić ich uprawnienia w dowolnej chwili w ustawieniach urządzenia.

Google gromadzi i tymczasowo przechowuje historię nagrywania głosu i dźwięku przy użyciu mikrofonu, by poprawić komfort użytkowania.

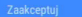

Warunki usługi

Polityka prywatności

Warunki usługi Play

canalplus.com

۲

 na użycie lokalizacji (udzielenie zgody na użycie lokalizacji nie jest obligatoryjne)

### Google

۲

### Lokalizacja

Pozwół Google na użycie lokalizacji urządzenia, by usługi działały lepiej. Niektóre aplikacje lub funkcje platformowe (np. strumieniowe przesyłanie treści lokalnych lub oglądanie telewizji na żywo) mogą wymagać lokalizacji urządzenia do prawidłowego działania. Gdy zainstalujesz lub uruchomisz aplikację innej firmy, możesz wybrać, czy może ona używać tych danych. Te uprawnienia w każdej chwili zmienisz w Ustawieniach. Nie

na wysyłanie danych diagnostycznych (udzielenie zgody na wysyłanie danych diagnostycznych nie jest obligatoryjne)

### Google

### Pomóż nam ulepszyć Androida

Automatycznie wysyłaj do Google dane diagnostyczne, takie jak raporty o awariach i informacje o użytkowaniu urządzenia, aplikacji i Wbudowanego Chromecasta. Nie używamy tych danych do identyfikowania użytkowników. Te uprawnienia możesz w każdej chwili zmienić w ustawieniach urządzenia. Więcej informacji: g.co/ AndroidUsagełłej i g.co/cast/device\_stats

canalplus.com

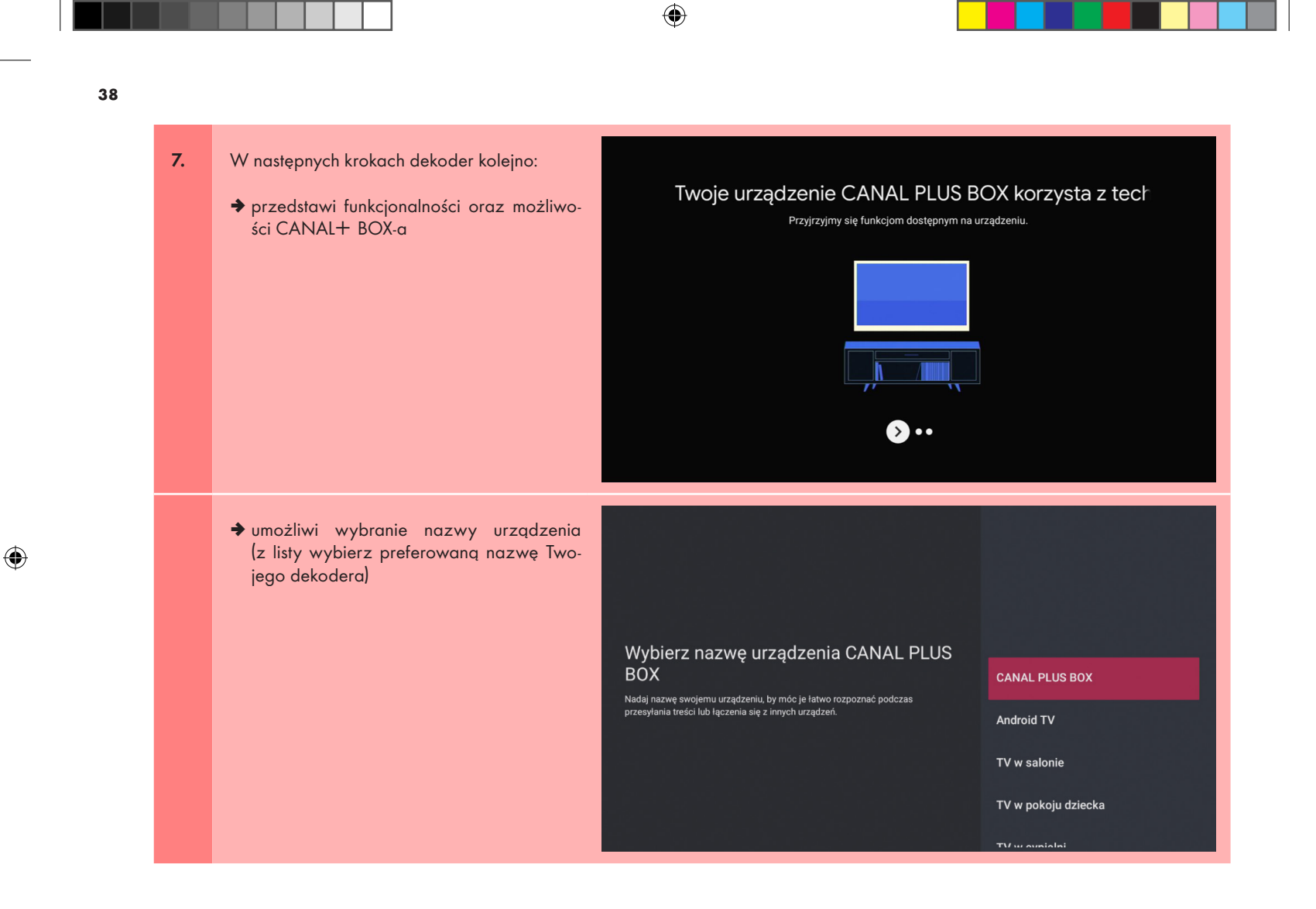

canalplus.com

۲

| 8. | Wybierz odpowiedni dla Ciebie tryb uśpienia<br>dekodera (standby). | <b>Tryb uśpienia</b><br>Wybierz odpowiedni dla Ciebie tryb uśpienia dekodera (standby).<br>W każdej chwili możesz zmienić swój wybór w ustawieniach dekodera. | Szybkie uruchamianie         Zużycie energij jest większe ale czas         sekundy         Stabionenia dekodera jest bardzo krótki (kilka<br>sekund).         Głębokie uśpienie         Zużycie energij jest mniejsze (<1W), ale czas<br>urbonienia dekodera jest wydłużony (około 1<br>min.). |
|----|--------------------------------------------------------------------|----------------------------------------------------------------------------------------------------|----------------------------------------------------------------------------------------------------|
| 9. | Z dostępnej listy wybierz kraj: Polska.                            | <b>Wybierz swój kraj</b><br>Możesz zmienić swój wybór w sekcji Ustawienia                                                                                     | <ul> <li>France métropolitaine</li> <li>Suisse</li> <li>Polska</li> <li>Guadeloupe</li> <li>Saint-Martin</li> </ul>                                                                                                    |

canalplus.com

۲

**10.** W przypadku pojawienia się nowej aktualizacji dekoder wyświetli następujący ekran.

> Dostępna jest nowa wersja oprogramowania, zawiera ona szereg usprawnień i jest niezbędna do poprawnego działania dekodera. Wybierz przycisk 'Aktualizacja' aby przejść dalej i zaktualizować oprogramowanie. Po wykonaniu aktualizacji wybierz "Otwórz" a następnie załoguj się i zacznij korzystać z dekodera.

۲

Aktualizacja

Pomoc

Aktualizacja będzie przebiegała automatycznie. Wykonuj polecenia pojawiające się na ekranie telewizora. Do przemieszczania się pomiędzy opcjami wykorzystaj **Ring nawigacyjny** pilota, a do zatwierdzania wyboru przycisk **Potwierdzenia wyboru**.

# CANAL+ Box

CANAL+

Aplikacja CANAL+ dedykowana do dekodera CANAL+ Box Umożliwia zakupy w aplikacji • Zawiera reklamy

Aktualizui

GROUPE CANAL+ • Rozrywka • 10 PEGI 16

Zrzuty ekranu

STRONA GŁÓWNA CANAL+

canalplus.com

۲

|   | - |  |
|---|---|--|
| 4 |   |  |

| CANAL+ Boox   CROUPE CANAL+ · Rozrywka · PEGI 16     Instaluje                                                                                                    |  |
|----------------------------------------------------------------------------------------------------|--|
| <section-header><section-header><section-header><section-header><text><text><text><text></text></text></text></text></section-header></section-header></section-header></section-header> |  |

۲

canalplus.com

۲

۲

11. W trakcie pierwszej instalacji po wybraniu opcji Otwórz pojawi się instrukcja "Aktywacja CANAL+ BOX przez stronę www". Postępuj zgodnie z zaleceniami, aby zakończyć konfiguracje dekodera.

### Aktywacja CANAL+ BOX przez stronę www

KROK 1: Wejdź przez przeglądarkę internetową na stronę: canalplus.pl/aktywacja-dekodera KROK 2: Zaloguj się lub utwórz nowe konto. KROK 3: Przepisz kod podany na dole ekranu telewizora.

Dostęp do Żestawu FULL kupionego online otrzymasz automatycznie. Jeśli nabyleś swój BOX w sklepie stacjonarnym zaktualizuj swoje uprawnienia, aby aktywować Żestaw FULL AKTUALIZACJĘ UPRAWNIEŃ znajdziesz na ekranie telewizora w sekcji WIĘCEJ, w zakładce MOJE KONTO.

Twój kod aktywacyjny:

۲

DDRY

UWAGA!

Kod aktywacyjny dekodera wyświetlony na dole opisu jest indywidualnym kodem dla danego logowania, dostępnym tylko czasowo. Należy wykorzystać go w trakcie rejestracji lub logowania sie na stronie http://canalplus.pl/aktywacja-dekodera

|     |                                          | CANAL+                                                                                                    |
|-----|------------------------------------------|----------------------------------------------------------------------------------------------------|
| 12. | Kejestracja lub logowania się na stronie |                                                                                                    |
|     | http://canalplus.pl/aktywacja-dekodera   | Utwórz konto                                                                                                    |
|     |                                          | Zanegestruij się, by cieszyć się bezplatnym dostępem do wybranych treści<br>oraz zystkać możliwość wykupienia dostępzu do pietnych pakietów.                                                                                                   |
|     |                                          | jeśli posladasz już konto, kilknij lu, aby się załogować.                                                                                                    |
|     |                                          | Adres e-mail                                                                                                    |
|     |                                          | Hasia 👁                                                                                                    |
|     |                                          | Odwiadczenia i zgody                                                                                                    |
|     |                                          | Portati probasa ana vladela (gala na oban forny) Annunikaja (2 Tala). Padramy mogli Ce<br>informancia da alama pre promos), ilivoje ponagrany da Cabian ofinina, Baz aban, kantalin prny se<br>sporadycznie I (głko z wysołości) informacjami. |
|     |                                          | Zaznacz wszystkie poniższe zgody                                                                                                    |
|     |                                          | tellomuşeny, be w kazdeği dhwili moztesi wşozlak kazdış zi nizeş wyniwnionych sgód przez zakladinę "bioje<br>Konto" w servesisi CANNI, r                                                                                                    |
|     |                                          | Odvaldstram, be appointed in the 2 Regularities Service CANAL+1 Pullipling Powersed of sinat<br>alcoping with tread.                                                                                                    |
|     |                                          | Zgody marketingome 🔘                                                                                                    |
|     |                                          | Crea, bely CANA. He pilota S.A. automatycenesis paramatolia (na tym por Closeda) megi dane<br>oroboma, imprane w kalada balania automoleneia i kinzeystania zunką, bely przekazywać mi<br>spersonalkowane oferty i rabaty.                     |
|     |                                          | Choe ettrymywal informacje o produktach i unkątech CANAL+ Polska S.A. przez e-mail i<br>powiadomienia pusti.                                                                                                    |
|     |                                          | Informacje dotyczące danych osobowych                                                                                                    |
|     |                                          | Pontiaj zmjeluje tiej skolecom informacji dotycząca przemieszania Twoich dorych osobowych przez<br>spółne CANAL + Polska S.A., która jent tin administratorene, CANAL +5, Zaparen jućę z połną tretcia,                                        |
|     |                                          |                                                                                                    |

canalplus.com

۲

|   | л | • |
|---|---|---|
| 4 | 4 | 5 |

| Zaloguj się                                                                                                    |
|----------------------------------------------------------------------------------------------------|
| Adres e-mail<br>XXXXX@XXXXX<br>Maste<br>Misse<br>Xie pamiętam hasła<br>Zaloguj się                                                                                                    |
| Nie masz jeszcze konta? <b>Zarejestruj się.</b>                                                                                                    |
| Korzystasz już z orerty sateinarnej: Kirkin (utaj.                                                                                                    |
| Zaloguj się na CANAL+ BOX<br>i aktywuj ofertę startową                                                                                                    |
| Verystasz już z oriety satelitarniej: Kikinj dolaj.         Zaloguj się na CANAL+ BOX         i aktywuj ofertę startową         Wpisz kod aktywacyjny składający się z co najmniej 5 znaków.<br>Kod pojawi się na ekranie dekodera CANAL+ BOX.         Wpisz kod startara<br>XXXXX |

۲

canalplus.com

۲

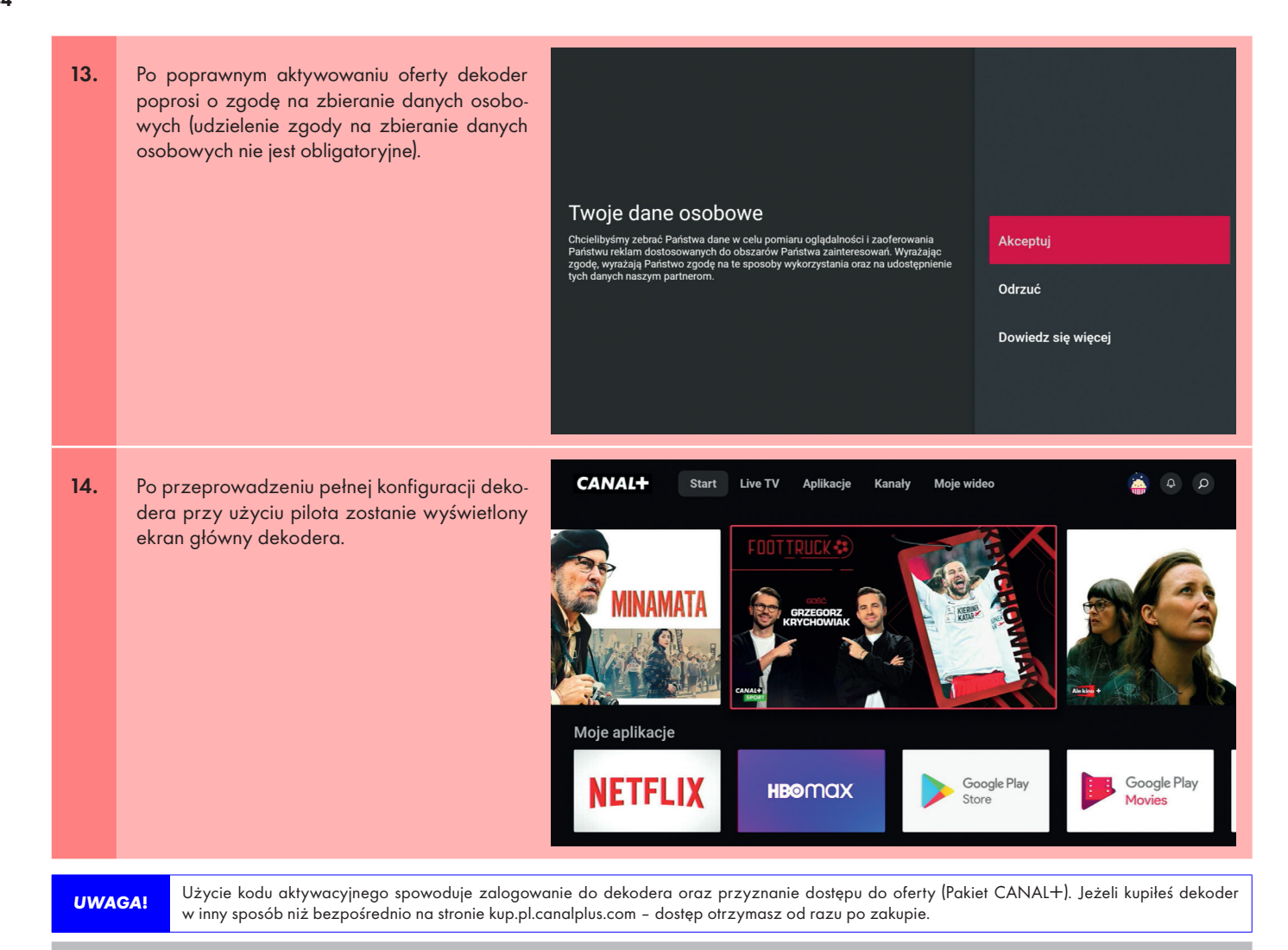

۲

Zaktualizuj uprawnienia swojego konta CANAL+ na dekoderze i ciesz się Pakietem CANAL+ zakupionym wraz z dekoderem. Wybierz zakładkę po lewej stronie menu: Więcej > Moje konto > AKTUALIZACJA UPRAWNIEŃ. Opis szczegółowy i ekrany znajdziesz w punkcie 7 instrukcji.

#### canalplus.com

۲

۲

# 4.3 Konfiguracja przy użyciu komputera lub telefonu komórkowego z dostępem do Internetu

W celu poruszania się pomiędzy ekranami wykorzystuj Ring nawigacyjny i przycisk Potwierdzenia wyboru.

۲

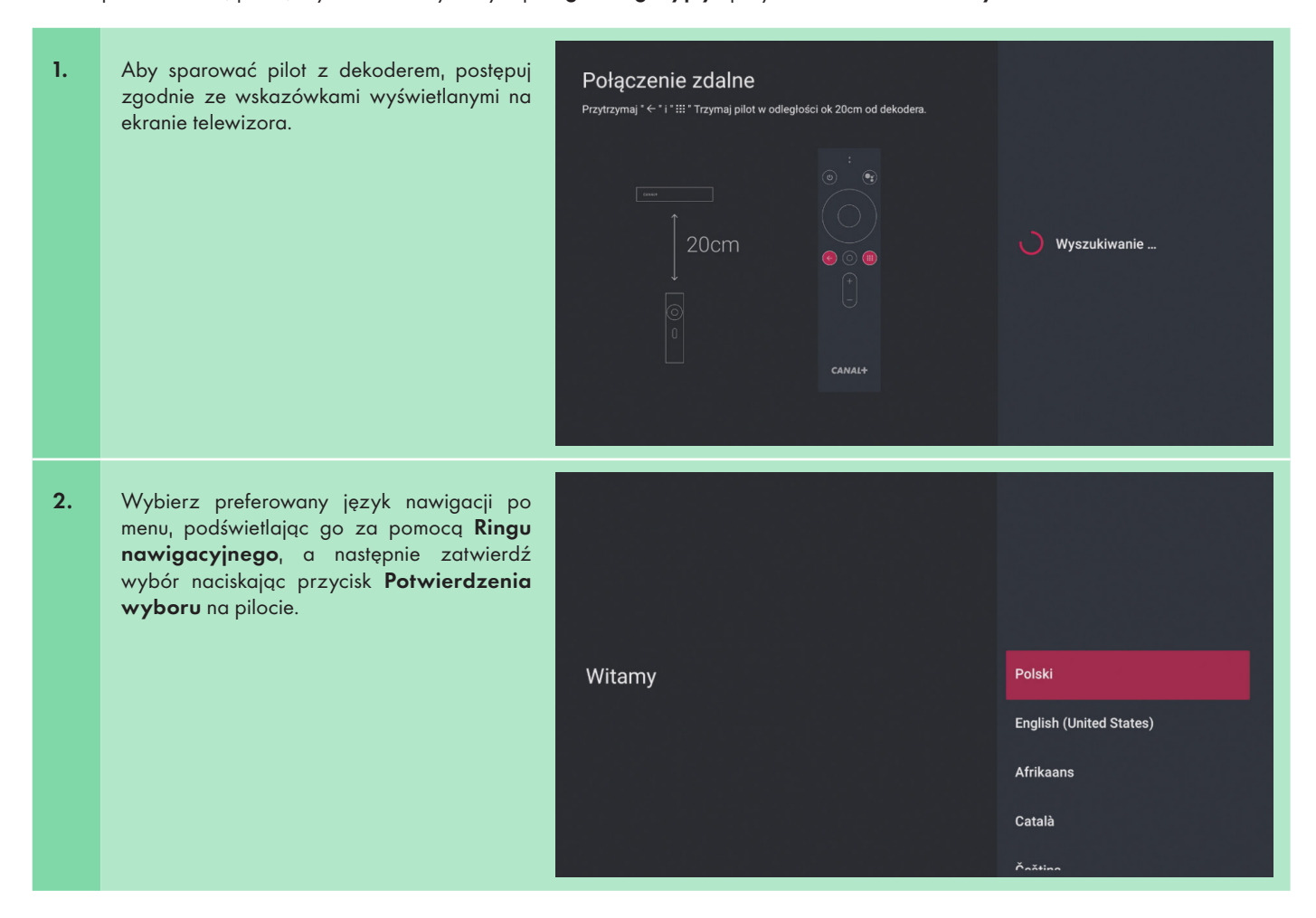

#### canalplus.com

۲

# Skonfigurować telewizor przy użyciu telefonu z Androidem?

۲

| Dalej |
|-------|
|       |

Możesz z łatwością przesłać informacje o sieci Wi-Fi i koncie Google z telefonu z Androidem na telewizor

4. Połącz dekoder z preferowaną siecią Internet. Podłączenie dekodera do Internetu z wykorzystaniem sieci Wi-Fi. Za pomocą Ringu nawigacyjnego spośród

wszystkich dostępnych sieci wybierz swoją sieć Wi-Fi, a następnie naciśnij przycisk **Potwierdzenia wyboru** na pilocie.

Pojawi się okno z wirtualną klawiaturą do wpisania hasła do sieci.

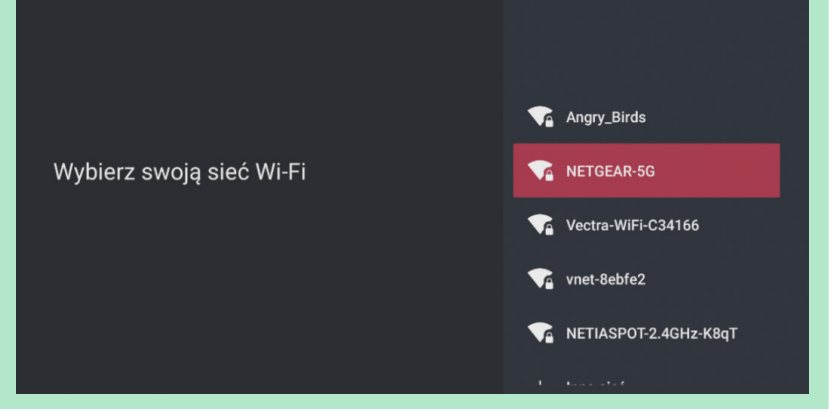

canalplus.com

46

۲

۲

۲

5. Po połączeniu dekodera z Internetem zaloguj się na konto Google.

### Google

۲

### Wykorzystaj możliwości swojego telewizora

Zaloguj się

laloguj się, by mieć dostęp na przykład do nowych aplikacji, filmów czy ekomendacii od Google.

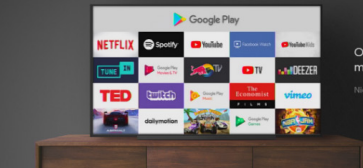

Odkryj nowe gry oraz aplikacje muzyczne i filmowe w Google Play

### 6. Możesz zalogować się na dwa sposoby:

przy pomocy telefonu lub komputera;
pilota.

## Google

### Wykorzystaj możliwości swojego telewizora

Zaloguj się, by mieć dostęp na przykład do nowych aplikacji, filmów czy rekomendacji od Google

# 🔒 Użyj pilota

Użyj telefonu lub komputera

canalplus.com

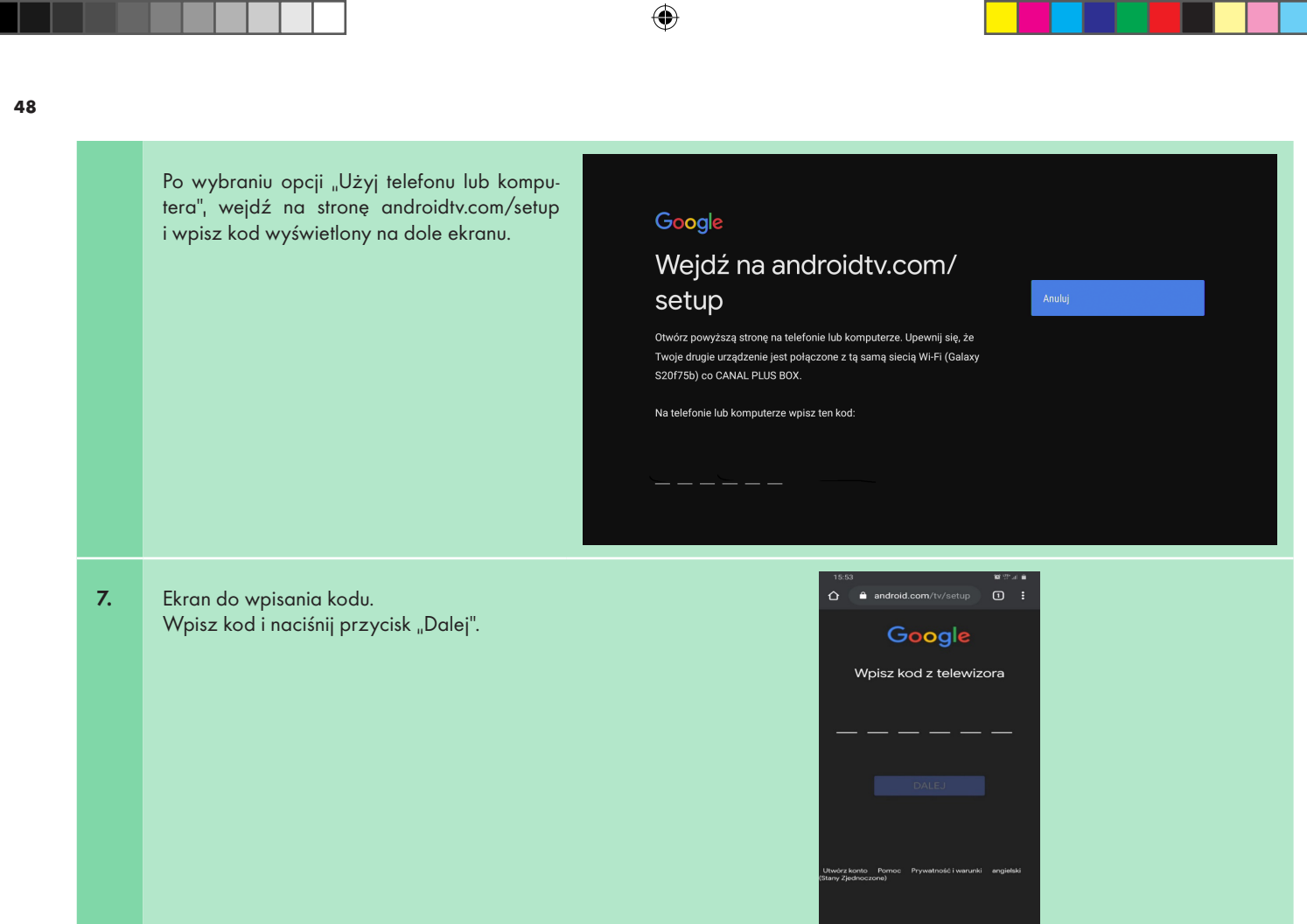

canalplus.com

۲

۲

| Ekran logowania do konta Google, które ma<br>zostać przypisane do dekodera.<br>Postępuj zgodnie ze wskazówkami, aby dokoń-<br>czyć logowanie. | Google<br>Zaloguj się<br>Użyi konta Google<br>Adres e-mail lub telefon<br>Nie pamiętasz adresu?<br>To nie Twój komputer? Aby się zalogować, użyj okna<br>prywatnego. Dowiedz się więcej |
|----------------------------------------------------------------------------------------------------|----------------------------------------------------------------------------------------------------|
|                                                                                                    | Google<br>Witamy<br>@gmail.com v<br>Wpisz hasło<br>Nie pamiętasz hasła?<br>Daloj                                                                                                    |

canalplus.com

| SIGN IN          Dalsza konfiguracja odbywa się już bezpo-średnio na dekoderze. |                                                                   | Welcome         Sign in to Google Search, Play and other Google apps on your Android TV. |
|---------------------------------------------------------------------------------|-------------------------------------------------------------------|------------------------------------------------------------------------------------------|
| Google<br>Gotowe. Jesteś<br>załogowany na<br>telewizorze.                       | Dalsza konfiguracja odbywa się już bezpo-<br>średnio na dekoderze | SIGN IN                                                                                  |
|                                                                                 |                                                                   | Google<br>Gotowe. Jesteś<br>załogowany na<br>telewizorze.                                |

canalplus.com

۲

 Po prawidłowym zalogowaniu się do konta Google pojawi się ekran "Warunki usługi". Wybór opcji "Zaakceptuj" umożliwi dalszą konfigurację dekodera.

# Google

۲

### Warunki usługi

Przechodząc dalej, akceptujesz Warunki korzystania z usług i Politykę prywatności Google, a także Warunki usługi Google Play.

Urządzenie może też otrzymywać i instalować aktualizacje i aplikacje od Google, producenta urządzenia lub operatora. Niektóre z nich mogą oferować zakupy w aplikacji. Możesz usunąć te aplikacje lub zmieni, ich uprawnienia w dowolne i chwili w ustawieniach urządzenia.

Google gromadzi i tymczasowo przechowuje historię nagrywania głosu i dźwieku przy użyciu mikrofonu, by poprawić komfort użytkowania.

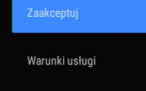

Polityka prywatności

Warunki usługi Play

- **9.** Na odbiorniku TV pojawią się dwa ekrany z prośbą o wyrażenie zgód:
  - na użycie lokalizacji (udzielenie zgody na użycie lokalizacji nie jest obligatoryjne)

### Google

### Lokalizacja

Pozwół Google na użycie lokalizacji urządzenia, by usługi działały lepiej. Niektóre aplikacje lub funkcje platformowe (np. strumieniowe przesyłanie treści lokalnych lub oglądanie telewizji na żywo) mogą wymagać lokalizacji urządzenia do prawidłowego działania. Gdy zainstalujesz lub uruchomisz aplikację innej firmy, możesz wybrać, czy może ona używać tych danych. Te uprawnienia w każdej chwili zmienisz w Ustawieniach. Tak

Nie

canalplus.com

۲

 na wysyłanie danych diagnostycznych (udzielenie zgody na wysyłanie danych diagnostycznych nie jest obligatoryjne)

### Google

۲

### Pomóż nam ulepszyć Androida

Automatycznie wysyłaj do Google dane diagnostyczne, takie jak raporty o awariach i informacje o użytkowaniu urządzenia, aplikacji i Wbudowanego Chromecasta. Nie używamy tych danych do identyfikowania użytkowników. Te uprawnienia możesz w każdej chwili zmienić w ustawieniach urządzenia. Więcej informacji: g.co/ AndroidUsagełelpi g.co/cast/device\_stata

**10.** W następnych krokach dekoder kolejno:

 przedstawi funkcjonalności oraz możliwości CANAL+ BOX-a

Twoje urządzenie CANAL PLUS BOX korzysta z tech

Przyjrzyjmy się funkcjom dostępnym na urządzeniu.

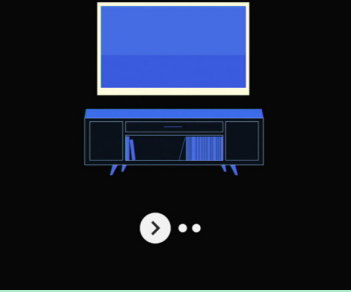

canalplus.com

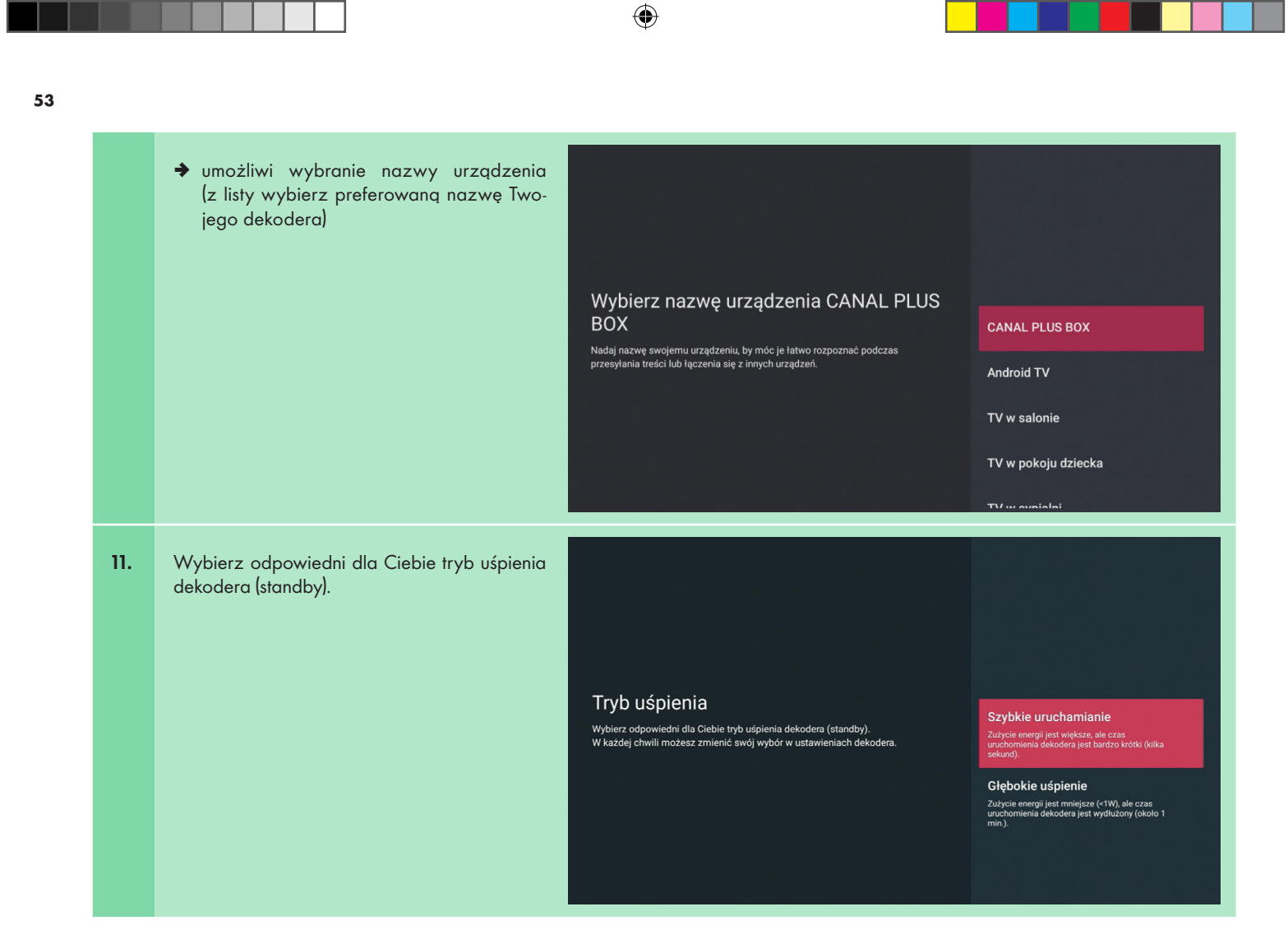

canalplus.com

۲

۲

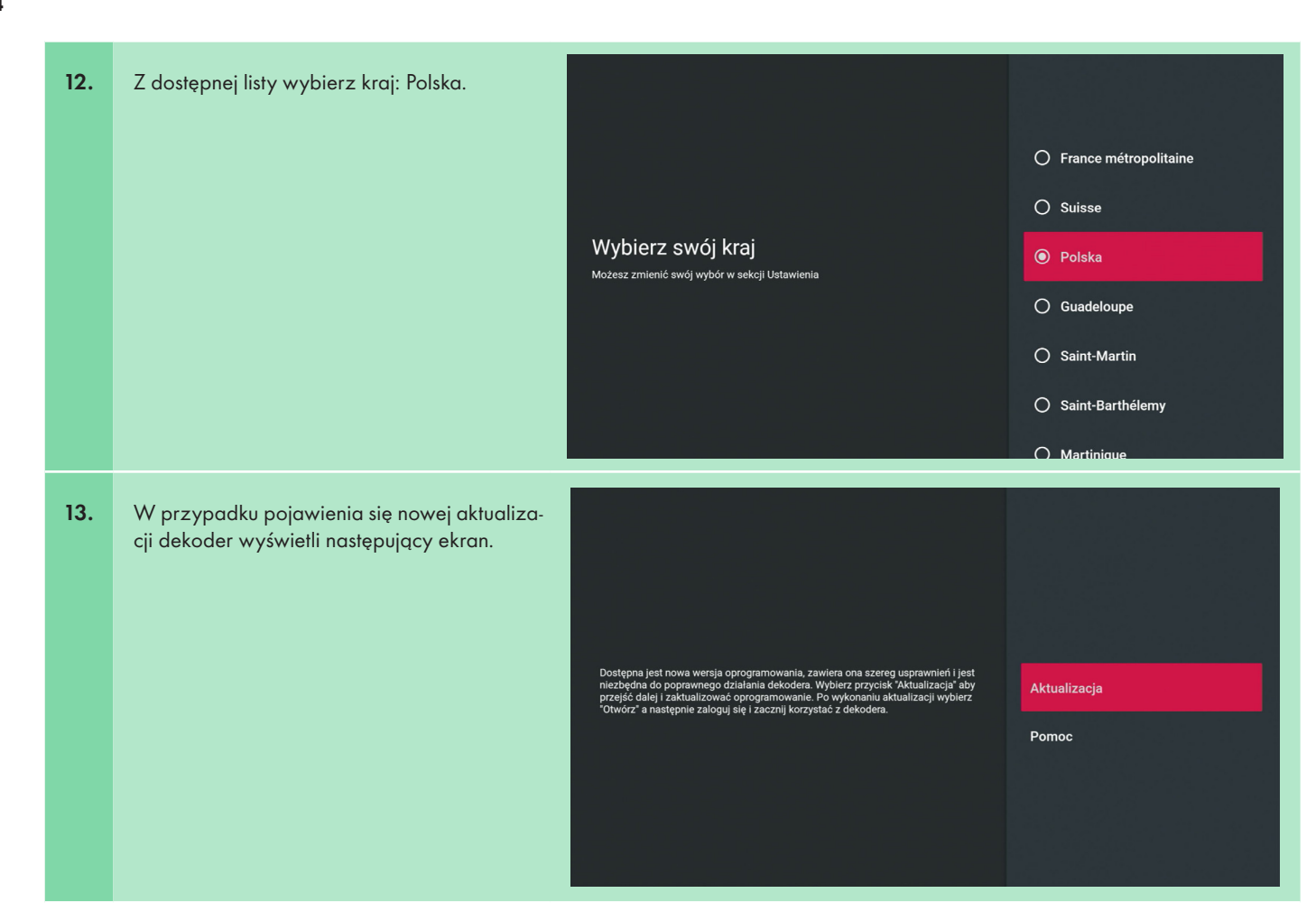

canalplus.com

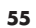

| Aktualizacja będzie przebiegała automatycz-<br>nie. Wykonuj polecenia pojawiające się na<br>ekranie telewizora. Do przemieszczania się<br>pomiędzy opcjami wykorzystaj <b>Ring nawi-<br/>gacyjny</b> pilota, a do zatwierdzania wyboru<br>przycisk <b>Potwierdzenia wyboru</b> . | <section-header><section-header><section-header><section-header><section-header><text><text><text><text></text></text></text></text></section-header></section-header></section-header></section-header></section-header> | CANAL+ |
|----------------------------------------------------------------------------------------------------|----------------------------------------------------------------------------------------------------|--------|
|                                                                                                    | CACNAL+ BOX<br>GROUPE CANAL+ • Rozrywka • • PEGI 16<br>Instatulje<br>• Zweryfikowane przez Play Protect<br>Instatul<br>Zrzuty ekranu                                                                                      | CANAL+ |

۲

canalplus.com

۲

|     |                                                                                                    | <section-header><section-header><section-header><text><text><text><text></text></text></text></text></section-header></section-header></section-header>                                                                                             | CANAL+ |
|-----|----------------------------------------------------------------------------------------------------|----------------------------------------------------------------------------------------------------|--------|
| 14. | W trakcie pierwszej instalacji po wybraniu<br>opcji Otwórz pojawi się instrukcja "Aktywacja<br>CANAL+ BOX przez stronę www". Postępuj<br>zgodnie z zaleceniami, aby zakończyć konfi-<br>gurację dekodera. | <section-header><section-header><section-header><section-header><section-header><text><text><text><text><text><text></text></text></text></text></text></text></section-header></section-header></section-header></section-header></section-header> |        |

۲

canalplus.com

۲

Należy wykorzystać go w trakcie rejestracji lub logowania się na stronie http://canalplus.pl/aktywacja-dekodera

| Relestracia lub logowania sie na stronie |                                                                                                    |
|------------------------------------------|----------------------------------------------------------------------------------------------------|
|                                          | Utwórz konto                                                                                                    |
| nttp://canalplus.pl/aktywacja-aekoaera   |                                                                                                    |
|                                          | a tergena ja se, vy vestyk se vy kozijalnim kolegoni na vrijava kryti neso.<br>oraz zjelać mošlivoć vyljupilnih dostopu do platnych pakietów.                                                                                                    |
|                                          | jesi polusiani jei konte, tinon jei, any ing zaogować.                                                                                                    |
|                                          | Adres e-mail                                                                                                    |
|                                          | Fado                                                                                                    |
|                                          | Objekticzenia Tapóły<br>Powiej miestrze na w tej dra o dzie tranij kany kany kany kany je tej dra dzie powiej Og<br>ekromacji z skaladnje prvoruji kanije od postajano po di cele ekroji. Bio skala kanistije prvo po<br>grandom i kito je uspradajanog in intervajanji. |
|                                          | Zaznacz wszystkie poniższe zgody                                                                                                    |
|                                          | tellionuquergi. In en kaalelij diwell ministera vyschiek kaale ji na koje vysmeniowych zgłod przez zakładnij "Minje<br>Konergi w servetie (CANA).                                                                                                    |
|                                          | Oklaktora h zapostalni ne z Zapostalni ne z Zapostalni ne formise CANU i Hallyka Psywoneki i sne<br>akcyru y ki hred.                                                                                                    |
|                                          | Zgody neutrietingene G<br>Ore, hey CMA: - Naisa S.A. auromycone proteinatale (en yn profilowald) my en drawe<br>erobene un innere en aande skadarka zandwerei Litergopinis carae, hey proteksywal en                                                                     |
|                                          | sponsvaltanowa of dry (r Julia).<br>Orce enzymysal i drymacji e produktach i unligach CANAL+ Palska S.A. przez e enal i<br>produktach i unligach CANAL+ Palska S.A. przez e enal i                                                                                       |
|                                          | Informatie detyczące danych soubowych                                                                                                    |
|                                          | noving papage to portical informação apocação promisman inicio nanços sociologio prim<br>gobie CANAL - Polica S.A. Sitica jent dis Janimieraziones (CANAL - 5) Zaparang de pares mintaje                                                                                 |
|                                          | Zaloguj się                                                                                                    |
|                                          | Adres e-mail                                                                                                    |
|                                          | XXXXX@XXX.XX                                                                                                    |
|                                          | Hasto                                                                                                    |
|                                          | ······································                                                                                                    |
|                                          | Nie pamiętam hasła                                                                                                    |
|                                          | Zaloguj się                                                                                                    |
|                                          | Nie masz jeszcze konta? <b>Zarejestruj się.</b>                                                                                                    |
|                                          | http://canalplus.pl/aktywacja-dekodera                                                                                                    |

canalplus.com

13/09/2022 14:31

|     |                                                                                                    |                                                                                                    | Zaloguj się na CANA<br>i aktywuj ofertę sta                                                                                                    | L+ BOX<br>artową                                      |
|-----|----------------------------------------------------------------------------------------------------|----------------------------------------------------------------------------------------------------|----------------------------------------------------------------------------------------------------|-------------------------------------------------------|
|     |                                                                                                    |                                                                                                    | Wpitz kod stansna<br>XXXXX                                                                                                    |                                                       |
|     |                                                                                                    |                                                                                                    | Kolejny krok: Potwierdź dane                                                                                                    |                                                       |
| 16. | Po poprawnym aktywowaniu oferty dekoder<br>poprosi o zgodę na zbieranie danych osobo-<br>wych (udzielenie zgody na zbieranie danych<br>osobowych nie jest obligatoryjne). | Twoje dane<br>Chcielibyśmy zebrać Par<br>Państwu reklam dostosc<br>zgode, wyrażają Państwu<br>tych danych naszym part | OSObowe<br>ństwa dane w celu pomiaru oglądalności i zaoferowania<br>owanych do obszarów Państwa zainteresowań. Wyrażając<br>o zgodę na te sposoby wykorzystania oraz na udostępnienie<br>inerom. | <mark>Akceptuj</mark><br>Odrzuć<br>Dowiedz się więcej |

canalplus.com

۲

CANAL+ Moie wideo 17. Po przeprowadzeniu pełnej konfiguracji deko-Start l ive TV Anlikagio Kanahr dera przy użyciu pilota zostanie wyświetlony ekran główny dekodera. אמווסדדחר 🕄 Moje aplikacje Google Play Google Play NETFLI) HBOMAX Store Movies Użycie kodu aktywacyjnego spowoduje zalogowanie do dekodera oraz przyznanie dostępu do oferty (Pakiet CANAL+). Jeżeli kupiłeś dekoder UWAGA! w inny sposób niż bezpośrednio na stronie kup.pl.canalplus.com – dostęp otrzymasz od razu po zakupie.

۲

 Zaktualizuj uprawnienia swojego konta CANAL+ na dekoderze i ciesz się Pakietem CANAL+ zakupionym wraz z dekoderem. Wybierz zakładkę po lewej stronie menu: Więcej > Moje konto > AKTUALIZACJA UPRAWNIEŃ. Opis szczegółowy i ekrany znajdziesz w punkcie 7 instrukcji.

canalplus.com

13/09/2022 14:31

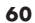

### 4.4 Ustawienia parametrów wejściowych dekodera – jakość wideo

Kolejnym etapem konfiguracji dekodera jest wykonanie dodatkowych ustawień, które pozwolą na dopasowanie parametrów sygnałów wejściowych dekodera tj. jakość wideo.

۲

Zmiany ustawień możesz wykonać za pomocą opcji dostępnych w EKRANIE GŁÓWNYM: Więcej > Ustawienia CANAL+ > Jakość wideo

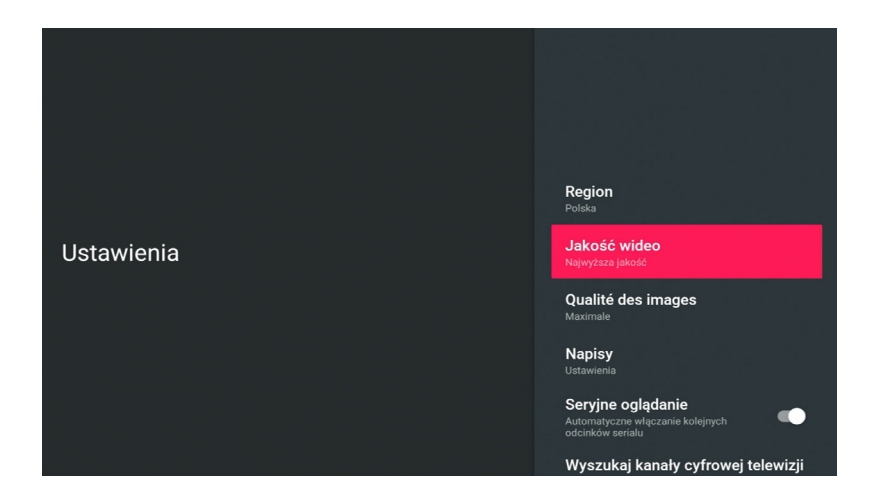

Do wyboru są dwie opcje: Jakość automatyczna i Najwyższa jakość. W zależności od jakości transmisji internetowej, wybór opcji jakości wideo, może mieć wpływ na płynność odbioru treści nadawanych materiałów.

canalplus.com

۲

۲

# 5. Aplikacja CANAL+

Aplikacja CANAL+\* jest automatycznie uruchamiana i stanowi EKRAN GŁÓWNY dekodera CANAL+ BOX.

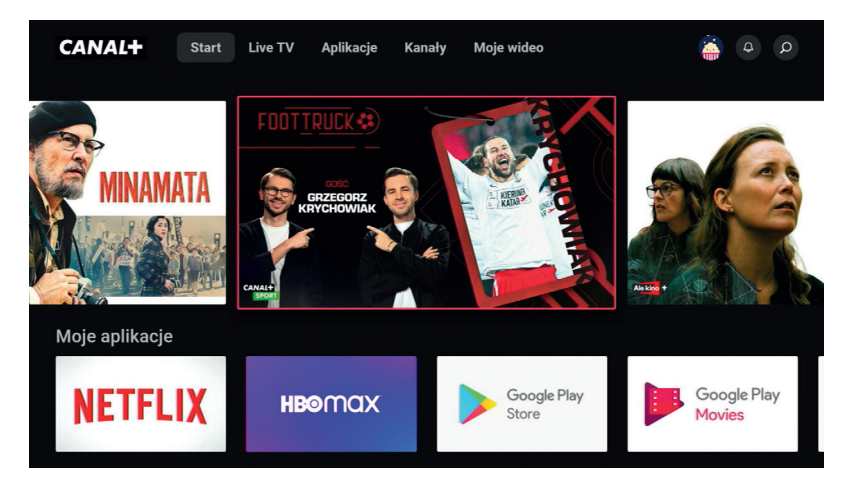

۲

\* Aplikacja CANAL+ jest stale aktualizowana i jej wygląd może w przyszłości się zmienić.

canalplus.com

۲

# 6. Instalacja innych aplikacji

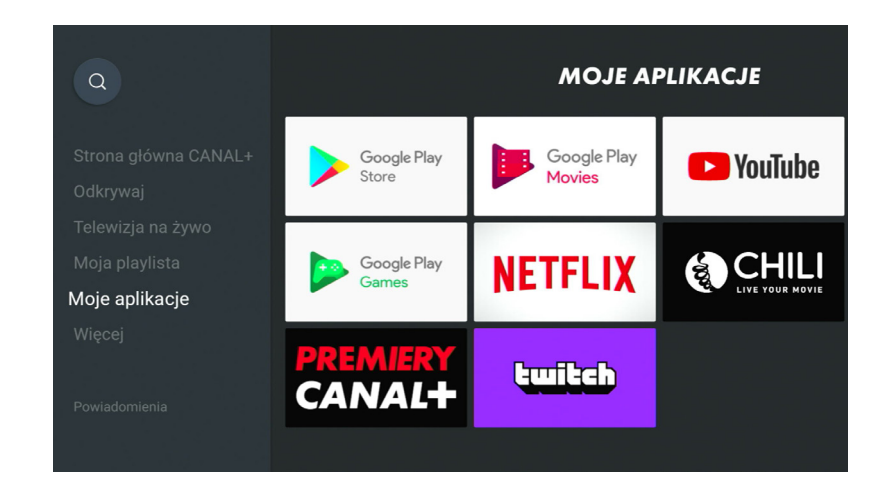

۲

Aby dodać dodatkowe aplikacje, na EKRANIE GŁÓWNYM dekodera wybierz: Moje aplikacje > Sklep Google Play > Otwórz Spośród wszystkich dostępnych aplikacji dostępnych w Sklepie Google Play, wybierz preferowaną pozycję. Podświetl ją za pomocą przycisku Nawigacyjnego i naciśnij przycisk Potwierdzenia wyboru na pilocie. Po wyświetleniu ekranu instalacyjnego naciśnij przycisk Potwierdzenia wyboru na pilocie. Dekoder automatycznie pobierze i zainstaluje wybraną przez Ciebie aplikację

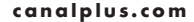

۲

# 7. Aktualizacja uprawnień na koncie

Z menu po lewej stronie wybierz: Więcej > Moje konto > AKTUALIZACJA UPRAWNIEŃ.

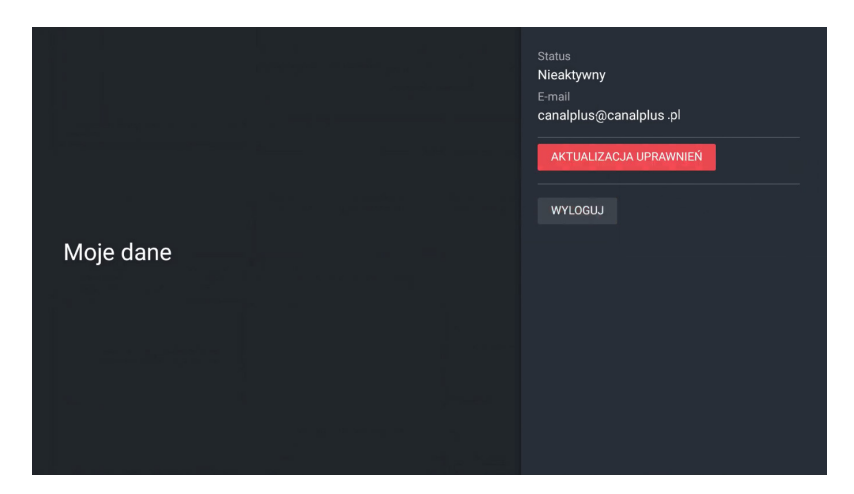

۲

Wykonanie aktualizacji uprawnień na koncie umożliwi aktywację:

- ➔ zestawu FULL zakupionego z dekoderem CANAL+ BOX;
- ➔ każdej oferty zakupionej w przyszłości.

۲

### DODATKOWE USTAWIENIA DEKODERA

EKRAN GŁÓWNY dekodera: Więcej > Ustawienia dekodera.

Opcja Ustawienia urządzenia umożliwia między innymi:

- pozyskanie informacji na temat urządzenia
- ➔ zdefiniowanie daty i godziny
- ➔ ustawienie preferowanego języka menu
- ➔ zarządzanie klawiaturami ekranowymi
- ustawienie formatu dźwięku
- ➔ zarządzanie pamięcią dekodera
- ➔ ustawienie trybu uśpienia dekodera (wybierz "Uśpij" aby dekoder uruchamiał się szybciej)
- ➔ ustawienie wygaszacza ekranu
- ➔ zarządzanie dostępem

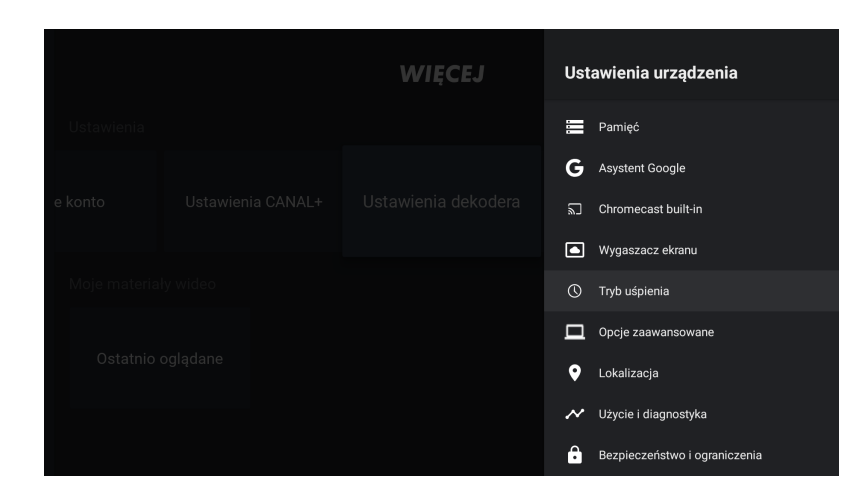

۲

canalplus.com

( )

## 8. Specyfikacja dekodera

#### Dekoder:

• CANAL+ BOX

#### System:

- System operacyjny: AndroidTV 9.0\*
- Procesor: Amologic S905x2 (16560 DMIPS)
- Pamieć RAM: 2 GB DDR4
- Pamieć flash: 16 GB eMMC NAND

#### Bezprzewodowa karta sieciowa:

- Standard: 802.11ac
- Częstotliwości pracy: Dual band 2.4/5 GHz
- Antena: 2x2, Wave 2 Mu MIMO

#### **Obraz:**

- MPEG-4, MP@ML, MP@HL
- HEVC H.265
- Format obrazu: 4:3 i 16:9
- Rozdzielczość HD: do 1080p60
- Rozdzielczość UHD: 2160p30, 2160p60
- Standard kompresji wideo: VC-1/VP8/VP9
- HDR: HDR-10, HLG

#### Audio:

۲

- MPEG Audio layers 1, 2, 3
- MPEG-4 Audio AAC LC, AAC LC + SBR Level 2, AAC 5.1, AAC HE Level 2 i Level 4
- Dolby Digital MS12

#### Ściana przednia:

- Podświetlany pasek LED
- \* Możliwe aktualizacje do nowszych wersji.

#### Ściana tylna:

۲

- Cyfrowe wyjście audio S/PDIF (optyczne)
- Port USB: 3.0 typ A, max. prqd 0,5 A
- Wyjście HDMI: 2.0
- Port Ethernet: typ RJ-45 10/100
- Gniazdo zasilania: wtyk DC 2,5 / 5,5 mm

#### Akcesoria:

- Pilot zdalnego sterowania: 1 szt.
- Baterie AAA: 2 szt.
- Koperta z dokumentami: 1 szt.

### • Zasilacz: 1 szt.

#### Pilot:

- Standard: Bluetooth
- Zasilanie: 2 baterie AAA

#### Zasilacz:

- Napięcie wejściowe: 100 240V, 50Hz/60Hz
- Parametry wyjściowe: 12V 1A

### Pozostałe parametry:

- Temperatura pracy: 0°C do +50°C
- Temperatura przechowywania: -10°C do +70°C
- Masa: 0,245 kg
- Wymiary: 175 x 125 x 35 mm
- Pobór mocy:
  - podczas pracy: <12 W w trybie standby: <1 W
- Dostęp warunkowy: PlayReady™

A

#### Wszelkie prawa zastrzeżone

Produkt opisany w niniejszej instrukcji jest chroniony przez międzynarodowe prawa autorskie. Zgodnie z nimi zabrania się kopiowania sprzętu lub oprogramowania w jakimkolwiek celu. Nieautoryzowane rozpowszechnianie całości lub fragmentu niniejszej publikacji w jakiejkolwiek postaci jest zabronione. Wykonywanie kopii metodami kserograficznymi, fotograficznymi, a także przenoszenie na nośniki filmowe, magnetyczne lub inne bez uprzedniej pisemnej zgody producenta powoduje naruszenie praw autorskich.

۲

#### Ograniczenie odpowiedzialności

Producent wyklucza wszelkie roszczenia gwarancyjne, a w szczególności domniemane gwarancje lub warunki przydatności handlowej lub przydatności do określonego celu, w odniesieniu do oprogramowania, załączonych instrukcji użytkowania i materiałów dodatkowych oraz dołączonego sprzętu. Producent zastrzega sobie prawo do wprowadzania zmian w produkcie bez uprzedniego powiadamiania klienta. Producent nie ponosi odpowiedzialności za szkody powstałe w wyniku użytkowania odbiornika lub szkody o charakterze ubocznym, włączając w to straty w spodziewanych zyskach lub inne straty finansowe, powstałe niezależnie od użytkowania urządzenia.

#### Znaki towarowe

Producent nie rości sobie praw do żadnych znaków towarowych wymienionych w tej publikacji. Wszystkie nazwy, produkty lub serwisy są znakami zastrzeżonymi przez odpowiednie firmy.

## 

Terminy HDMI, HDMI High Definition Multimedia Interface oraz logo HDMI są znakami towarowymi lub zarejestrowanymi znakami towarowymi HDMI Licensing, LLC w Stanach Zjednoczonych i innych krajach.

### **DOLBY** AUDIO<sup>®</sup>

Wyprodukowano na licencji Dolby Laboratories. Dolby oraz symbol podwójnej litery D są zastrzeżonymi znakami towarowymi Dolby Laboratories.

#### **PlayReady™**

Niniejszy produkt zawiera technologię chronioną przez prawa własności intelektualnej firmy Microsoft. Użycie lub dystrybucja tej technologii poza tym produktem bez właściwej licencji firmy Microsoft są zabronione. Właściciele kontentu (treści) używają technologii dostępu do zawartości Microsoft PlayReady™ w celu ochrony praw intelektualnych, w tym kontentu chronionego prawem autorskim. To urządzenie używa technologii PlayReady w celu udostępnienia kontentu zabezpieczonego technologią PlayReady i/lub JVMDRM. Jeśli to urządzenie nie spełnia wymogów prawidłowego użycia kontentu, jego właściciele mogą domagać się od Microsoft unieważnienia możliwości użycia treści chronio-nych technologią PlayReady przez to urządzenie. Unieważnienie to nie może mieć wpływu na kontent niezabezpieczony lub zabezpieczony innymi technologiami. Właściciele kontentu mogą żądać od Ciebie uaktualnienia PlayReady™ w celu umożliwienia dostępu do ich zawartości. W przypadku odmowy aktualizacji, nie będziesz miał dostępu do kontentu, który jej wymaga.

Android TV™, Google, Google Play, Chromecast built-in są zastrzeżonymi znakami towarowymi Google LLC.

canalplus.com

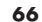

# 9. W razie kłopotów

Urządzenie generuje, wykorzystuje i emituje energię o częstotliwości radiowej. Może być podatne na zakłócenia elektromagnetyczne pochodzące od innych urządzeń. Sprzęt został przetestowany i spełnia obowiązujące normy. Jednak nie ma żadnej gwarancji, że zakłócenia nie wystąpią w konkretnej instalacji. W celu ograniczenia występowania zakłóceń użytkownik może:

۲

- zwiększyć odległość pomiędzy urządzeniami;
- podłączyć urządzenie w innym miejscu;
- skonsultować się z przedstawicielem autoryzowanego serwisu.

Dodatkowe informacje oraz pomoc w kwestiach nieujętych w instrukcji można uzyskać:

- wchodząc na stronę https://pl.canalplus.com/pomoc/canalplus-online
- → logując się do konta CANAL+: https://kup.pl.canalplus.com/moje-konto
- ✤ kontaktując się z Biurem Obsługi Klienta pomoc@kontakt.canalplus.pl

### canalplus.com

canalplus.com

( )

canalplus.com

canalplus.com